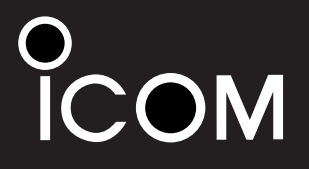

# PROGRAMMING MANUAL

CLONING SOFTWARE

Icom Inc.

### FOREWORD

This manual explains in detail how to program each of the functions in the IC-F3/S and IC-F4/S VHF AND UHF TRANSCEIVERS with the CS-F3 CLONING SOFTWARE. The CS-F3 can be set up to meet any number of requirements of your customers such as system conditions, channels, frequencies, tones, etc.

### TABLE OF CONTENTS

| F  | DREWORDi                                                                                                    |
|----|----------------------------------------------------------------------------------------------------|
| IN |                                                                                                    |
| 1/ |                                                                                                    |
| 1  | PREPARATION                                                                                                    |
| 2  | SCREEN DESCRIPTION         2–3           File menu         2           Screen menu         2–3           Clone menu         3           Print menu         3           Model menu         3           Setup menu         3                                                       |
| 3  | FILE MENU OPERATION                                                                                                    |
|    | 3-1 LOAD                                                                                                    |
|    | 3-3 DELETE                                                                                                    |
| 4  | SCREEN MENU OPERATION- LMR 5-20                                                                                                    |
|    | 4-1 MEMORY CH.       5–8         4-2 KEY & DISPLAY ASSIGN       9–12         4-3 DTMF AUTODIAL       13         4-4 CONTINUOUS TONE       13         4-5 SCAN FUNCTION       14         4-6 2TONE CODE CH       15–16         4-7 COMMON       17–19         4-8 EXPERT       20 |
| 5  | SCREEN MENU OPERATION—PMR 21-43                                                                                                    |
|    | 5-1 MEMORY CH                                                                                                    |
|    | 5-3 DTMF AUTODIAL                                                                                                    |
|    | 5-4 CONTINUOUS TONE                                                                                                    |
|    | 5-5 SCAN FUNCTION                                                                                                    |
|    | 5-6 RX CODE CH                                                                                                    |
|    | 5-8 5TONE FORMAT                                                                                                    |
|    | 5-9 COMMON                                                                                                    |
| _  | 5-10 EXPERT                                                                                                    |
| 6  |                                                                                                    |
|    | 6-2 WRITE -> TR                                                                                                    |
|    | 6-3 INFORMATION                                                                                                    |

### **IMPORTANT**

Before using the program, make a backup copy of the original disk. Operate the program using the backup and keep the original in a safe place.

# 7 SETUP MENU OPERATION 45 7-1 DISPLAY TYPE 45 7-3 RS-232C 45 8 PROGRAMMING for SmarTrunk II operation 46-48 8-1 STARTING THE PROGRAM. 46 8-2 Speed Dial 47 8-3 Configuration 48 9 PROGRAMMING for TRUNKING operation 49-51 9-1 STARTING THE PROGRAM. 49 9-2 Global 50

| 10 | CLONING | <br>• |  |  |  |  |  |  |  |  |  |  |  | 52 | 2 |
|----|---------|-------|--|--|--|--|--|--|--|--|--|--|--|----|---|
| 11 | INDEX   |       |  |  |  |  |  |  |  |  |  |  |  | 5: | 3 |

# PREPARATION

### EQUIPMENT REQUIRED

To use the program, the following hardware and software is required:

- IBM PC/AT or PS/2 compatible computer with an RS-232C serial port
- MS-DOS, PC-DOS or IBM DOS ver. 5.02 or higher
- OPC-478 CLONING CABLE
- Printer (to printout cloning data)

### CONNECTION

Connect each item as in the following diagram.

**CAUTION:** Do not connect an antenna to the transceiver during cloning operation. Received signals may cause cloning errors.

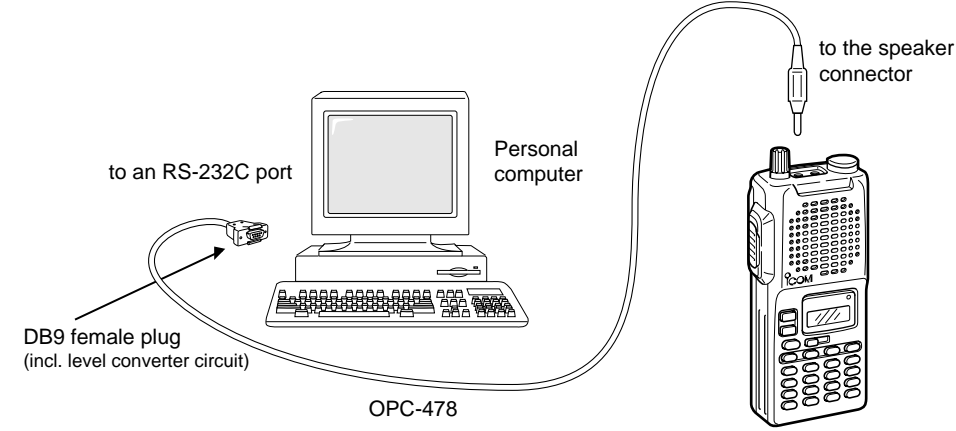

### STARTING THE PROGRAM

- 1 Boot up DOS.
- 2 Insert the CS-F3 backup disk into drive A\*.
- ③ Type the following to start the program iccf3.exe [Enter], or csf3.exe [Enter]

When csf3.exe is typed to start the program, skip step ④.

- ④ Select "IC-F3/F4 series" with the arrow keys ([ $\uparrow$ ] and [ $\downarrow$ ]), then push [Enter] key to start the program.
- (5) After the start up screen appears, set or modify the data as desired.
  - By pushing [Alt] or [Esc] key, the TOP menu will be brought up.
  - Use the arrow keys ([↑], [↓], [⇐] and [⇒]) to select menu then push [Ent] or push *highlighted character keys* to open the desired menu.
  - The [Space] key or Digit keys toggle the setting.
- (6) Use the "File" menu to save the data and to exit the program.

All cloning operations are performed from the computer's keyboard (not from a mouse)—the only operation required on the transceiver side is power on.

### \*According to the PC's condition.

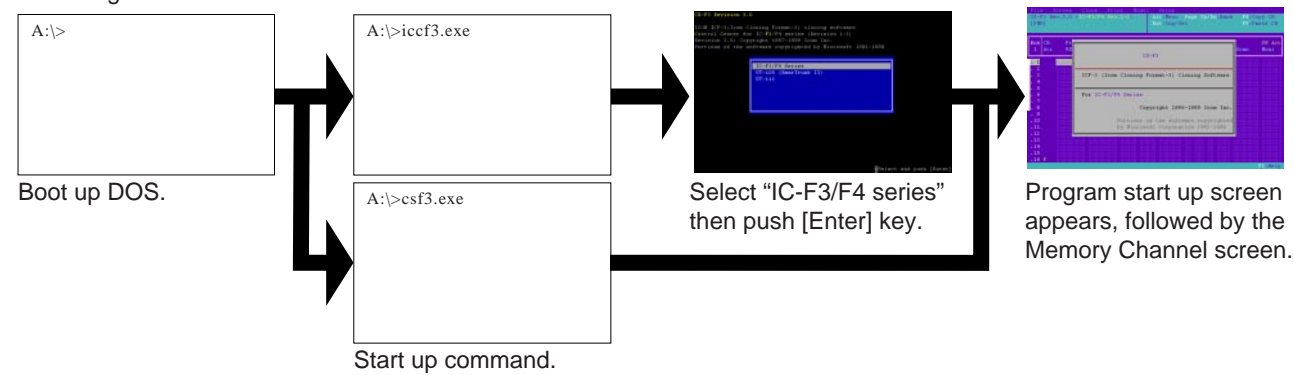

Portion of this software are copyrighted by Microsoft Corporation. MS-DOS is a trademark of Microsoft Corporation. IBM PC/AT, PS/2, PC-DOS and IBM DOS are trademarks of International Business Machines.

# 2 SCREEN DESCRIPTION

| Atr RX                                  | TX        | RX     | тх      |         | Save |     | PWI | e out | Scan     | Moni |
|-----------------------------------------|-----------|--------|---------|---------|------|-----|-----|-------|----------|------|
| 000000000                               |           |        | <u></u> | <u></u> | : 33 | 222 | 33  |       |          | 2000 |
| 000000000000000000000000000000000000000 |           |        |         |         |      |     |     |       |          |      |
|                                         |           |        |         |         |      |     |     |       |          |      |
|                                         |           |        |         |         |      |     |     |       |          |      |
|                                         |           |        |         |         |      |     |     |       |          |      |
|                                         |           |        |         |         |      |     |     |       |          |      |
|                                         |           |        |         |         |      |     |     |       |          |      |
|                                         |           |        |         |         |      |     |     |       |          |      |
|                                         |           |        |         |         |      |     |     |       |          |      |
|                                         |           |        |         |         |      |     |     |       |          |      |
|                                         |           |        |         |         |      |     |     |       |          |      |
|                                         |           |        |         |         |      |     |     |       |          |      |
|                                         |           |        |         |         |      |     |     |       |          |      |
|                                         |           |        |         |         |      |     |     |       |          |      |
|                                         |           |        |         |         |      |     |     |       |          |      |
|                                         |           |        |         |         |      |     |     |       |          |      |
|                                         |           |        |         |         |      |     |     |       |          |      |
| P 000000000                             | 000000000 | 888888 | 86666   | 0000000 | 00   | 000 | 66  | 6666  | 00000000 |      |
|                                         |           |        |         |         |      |     |     |       |          | : пе |
|                                         | р         | р      | р       | р       | P    | P   | P   | р     | р        | р    |

### 1 File menu

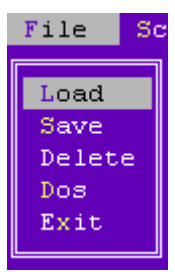

### 1 Load (p. 4)

Loads saved programming data from the specified disk/folder (directly). File table capability is available.

2 Save (p. 4)

Saves programming data to a desired disk/file. File extension, [.ICF], is added automatically. File table capability is available.

- 3 Delete (p. 4)
  - Deletes a specified file. File table capability is available.
- (4) Dos

Allows you to use a DOS command. To return to the previous screen, type "EXIT" then press [Enter].

- (5) Exit
  - Quits and exits the program, then returns to the DOS prompt.

### 2 Screen menu

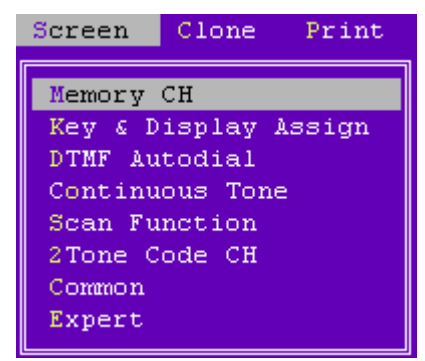

- For LMR— appears only when LMR is selected in the Model menu. (p. 3)
- 6 Memory CH (pgs. 5-8)

Sets operating frequencies and details.

- Key & Display Assign (pgs. 9–12)
   Sets programmable key assign and display conditions, etc.
- (8) DTMF Autodial (p. 13) Sets automatic DTMF transmission condition,etc., up to 5 DTMF codes can be programmed.
- (9) Continuous Tone (p. 13) Sets preset CTCSS frequencies or DTCS codes, up to 9 pairs (RX and TX) frequencies or codes can be programmed.
- ① Scan Function (p. 14)Sets scanning mode, conditions, etc.
- 1 2Tone Code CH (pgs. 15–16)
  - Sets 2-tone operating conditions.
- (12) Common (pgs. 17–19)
  - Sets commonly used timers, user password, etc.
- 13 Expert (p. 20)
  - Sets extra customizable timers and features.

### SCREEN DESCRIPTIONS 2

| Screen                                                                                        | Clone                                                      | Print        |
|-----------------------------------------------------------------------------------------------|------------------------------------------------------------|--------------|
| Memory                                                                                        | СН                                                         |              |
| Key & D<br>DTMF Au<br>Continu<br>Scan Fu<br>RX Code<br>TX Code<br>STone F<br>Common<br>Expert | isplay<br>todial<br>ous Tom<br>nction<br>CH<br>CH<br>ormat | Assign<br>ne |

### 3 Clone menu

| Clone  | Print |
|--------|-------|
| Read   | <- TR |
| Write  | -> TR |
| Inform | ation |

### 4 Print menu

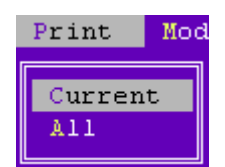

### **5** Model menu

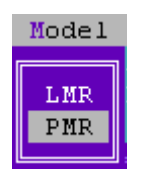

### 6 Setup menu

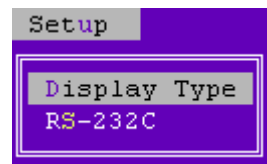

- For PMR— appears only when PMR is selected in the Model menu as follow.
- 14 Memory CH (pgs. 21–27)
  - Sets operating frequencies and details.
- 15 Key & Display Assign (pgs. 28–31)
- Sets programmable key assign and display conditions, etc.
- 16 DTMF Autodial (p. 32)

Sets automatic DTMF transmission condition,etc., up to 5 DTMF codes can be programmed.

17 Continuous Tone (p. 32)

Sets preset CTCSS frequencies or DTCS codes, up to 9 pairs (RX and TX) frequencies or codes can be programmed.

- 18 Scan Function (p. 33)
  - Sets scanning mode, conditions, etc.
- (19 RX Code CH (pgs. 34–36)
  - Sets receive 5-tone code, action, etc.
- TX Code CH (pgs. 37–38)
   Sets transmit 5-tone code, conditions, etc
- 2) 5Tone Format (p. 39)
- Specifies using 5-tone system.
- 2 Common (pgs. 40–42)
  - Sets commonly used timers, user password, etc.
- Expert (pgs. 43)
   Sets extra customizable timers and features.
- 24) Read <- TR (p. 44)
- Reads the programmed data from the connected transceiver.
- 25 Write -> TR (p. 44)
  - Programs setup data to the connected transceiver.
- 26 Information (p. 44)Shows detailed information of the connected transceiver.

### 27 Current

- Prints out currently displayed screen data.
- 28 All
  - Prints out all set data.
- 29 LMR
- Only the LMR functions (2-tone) can be selected.
- 30 PMR
  - Only the PMR functions (5-tone) can be selected.

### 3 Display Type (p. 45)

- Selects the display type from color, monochrome 1 and 2.
- RS-232C (p. 45)
   Selects one of the computer's RS-232C ports for cloning connection.

# **3** FILE MENU OPERATION

### 3-1 LOAD

| A:\sample                                                                                                    | 1.ICF                                                     |                                                                                   |                              |                       |  |  |  |  |  |  |  |  |  |  |
|----------------------------------------------------------------------------------------------------|-----------------------------------------------------------|-----------------------------------------------------------------------------------|------------------------------|-----------------------|--|--|--|--|--|--|--|--|--|--|
|                                                                                                    |                                                           | A:\sample1.ICF                                                                    |                              |                       |  |  |  |  |  |  |  |  |  |  |
|                                                                                                    |                                                           |                                                                                   |                              |                       |  |  |  |  |  |  |  |  |  |  |
| File Nam                                                                                                    | e (Load)                                                  |                                                                                   |                              |                       |  |  |  |  |  |  |  |  |  |  |
| A:\*.ICF                                                                                                    |                                                           |                                                                                   |                              |                       |  |  |  |  |  |  |  |  |  |  |
| . 1 AD.<br>2 SA<br>3 SA<br>4 SA<br>5 SA<br>5 SA<br>6 SA<br>7 7<br>. 6<br>. 8<br>. 9<br>. 10<br>. 11<br>. 12<br>. 13<br>. 14<br>. 15 | J<br>MPLE1 .ICF<br>MPLE2 .ICF<br>MPLE3 .ICF<br>MPLE4 .ICF | <dir><br/>Jun-08-99<br/>Jun-08-99<br/>Jun-08-99<br/>Jun-08-99<br/>Jun-08-99</dir> | 9:10<br>9:10<br>9:11<br>9:11 | #<br>#<br>#<br>#<br># |  |  |  |  |  |  |  |  |  |  |

Enter the file name then push [Ent] when exact file name is known to load stored programming data.

When exact file name is unknown, enter wildcard (\*) then push [Ent] to display the file table. Select a file with  $[\uparrow]/[\downarrow]$  key from the file table then push [Ent] to load stored programming data.

The clone comment programmed in **Clone Comment** in **4-7/5-9 Common** (p. 17: LMR/p. 40: PMR) is shown in the file table for simple file selection and management by the using file name as well as a clone comment combination.

> Go to Clone Comment— LMR Go to Clone Comment— PMR

### 3-2 SAVE

| File M<br>A:\samp                                                                                           | Jame (Save)<br>Dle6 <u>.</u> ICF                                                                                                    |                                                |  |
|----------------------------------------------------------------------------------------------------|----------------------------------------------------------------------------------------------------|------------------------------------------------|--|
|                                                                                                    |                                                                                                    |                                                |  |
|                                                                                                    |                                                                                                    |                                                |  |
| File N                                                                                                    | Jame (Save)                                                                                                    |                                                |  |
| A:\*.IC                                                                                                    | F                                                                                                    |                                                |  |
| . 1<br>. 2<br>. 3<br>. 4<br>. 5<br>. 6<br>. 7<br>. 8<br>. 9<br>. 10<br>. 11<br>. 12<br>. 13<br>. 14<br>. 15 | ADJ <dir><br/>SAMPLE1 .CF Jun-08-99<br/>SAMPLE3 .CF Jun-08-99<br/>SAMPLE3 .ICF Jun-08-99<br/>SAMPLE4 .ICF Jun-08-99<br/>SAMPLE5 .ICF Jun-08-99</dir> | 9:10 #<br>9:10 #<br>9:10 #<br>9:11 #<br>9:11 # |  |

Enter the file name then push [Ent], when saving the programming data with a specified file name.

Enter wildcard (\*) then push [Ent] to display the file table, when confirming all available file names.

### 3-3 DELETE

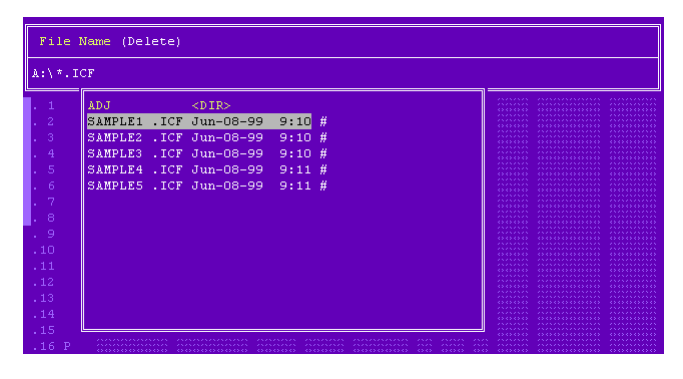

Select the file with  $[\uparrow]/[\downarrow]$  key from the file table then push [Ent], when unnecessary files exist.

# SCREEN MENU OPERATION— LMR

### 4-1 MEMORY CH

| Bnk<br>1                 | CH<br>Atr | Frequency (MHz)<br>r RX TX |  | CTCSS/<br>RX | CTCSS/DTCS<br>RX TX |  | PWR TOT<br>Save |  | RF<br>PWF | Lock<br>Cout | Scan | Auto<br>Reset |
|--------------------------|-----------|----------------------------|--|--------------|---------------------|--|-----------------|--|-----------|--------------|------|---------------|
| . 1<br>. 2<br>. 3<br>. 4 |           |                            |  |              |                     |  |                 |  |           |              |      |               |
| .5<br>.6<br>.7<br>.8     |           |                            |  |              |                     |  |                 |  |           |              |      |               |
| . 9<br>.10<br>.11        |           |                            |  |              |                     |  |                 |  |           |              |      |               |
| .13<br>.14<br>.15<br>.16 | Р         |                            |  |              |                     |  |                 |  |           |              |      |               |

### • CH Atr

Selects the channel attribution from P (Priority), E (Emergency), and Emergency OFF.

Set the cursor to the CH Atr column, then push [Return] key to display the window as at right. Select the channel attribution by pushing  $[\uparrow]/[\downarrow]$  keys.

|        | : PC1/ | ority       |
|--------|--------|-------------|
|        | : Ener | concy.      |
| Energy | dencry | 077         |
|        |        |             |
| See    | Texade | ONCORP      |
| Treese | 75     | (Tran)      |
|        |        | 1.4.4.4.1.1 |
| Delte  | nte CB | (Del.)      |
|        |        |             |

- P: Priority— "P" tagged channel becomes a priority channel, simply recalled by pushing [Priority CH] switch and also is automatically monitored during the priority scan. Only 1 channel can be set.
- E: Emergency—"E" tagged channel becomes an emergency channel, immediately recalled and sends emergency signal by pushing [Emergency Single] or [Emergency Repeat] switch. Only 1 channel can be set.

### Emergency OFF- Regular channel.

SmarTrunk ON/OFF switches SmarTrunk II capabilities. In this case, an optional UT-105 SmarTrunk II Logic Board and extra programming with an EX-2095 application in the CS-F3 are required.

# See pages 46–48, *8 PROGRAMMING for SmarTrunk II OPERATION*, for details.

[Priority CH], [Emergency Single] and [Emergency Repeat] switches are assigned in *4-2 KEY & DISPLAY ASSIGN* (pgs. 9, 11).

### Go to 8 PROGRAMMING for SmarTrunk II OPERATION Go to 4-2 KEY & DISPLAY ASSIGN

### • Frequency— RX and TX

Enter receive and transmit frequencies within the following frequency range in either 5, 6.25 or 7.5 kHz steps\* for the RX and TX columns, respectively.

IC-F3/S: 136-150, 146-174 MHz

IC-F4/S: 400–430, 440–470, 470–500, 490–512 MHz \*according to version

Transmit inhibit can be selected by pushing [Space] key.

When no receive frequency is entered, other data cannot be programmed in the channel.

When SmarTrunk ON/OFF is selected in **CH Atr** as at left, operating frequencies must be programmed from channel 1 without a blank.

### • CTCSS/DTCS— RX and TX

Enter full CTCSS frequency (incl. decimal point; otherwise a DTCS code is entered) or a 3-digit DTCS code as well as polarity for receive and transmit in the RX and TX columns, respectively.

By pushing the [Enter] key, the CTCSS frequency list

as at right appears for simple frequency selection. Also selectable with [Space] or [Back Space] keys without list indication.

| D/TCS |       | 110.0 |       |       |       |
|-------|-------|-------|-------|-------|-------|
| OFF   | 00.5  |       | 145.5 | 196.6 |       |
| 67.0  |       |       |       | 199.5 | 254.1 |
|       | 94.0  |       |       |       |       |
|       |       |       |       |       |       |
|       | 100.0 |       |       |       |       |
|       |       | 145.2 | 179.9 |       |       |
|       |       |       |       |       |       |
|       | 110.9 |       | 105.2 | 229.1 |       |
|       | 114.0 | 159.0 | 109.9 |       |       |

The polarity of DTCS is selectable by pushing the [Space] or [Back Space] key from N (Normal) and I (Inverse).

### **4** SCREEN MENU OPERATION— LMR

### 4-1 MEMORY CH— continued

| Bnk | СН  | Frequer                                | ncy (MHz)                               | CTCSS/  | DTCS   | Text | PWR  | тот   | RF   | Lock  |           | Auto  |
|-----|-----|----------------------------------------|-----------------------------------------|---------|--------|------|------|-------|------|-------|-----------|-------|
| 1   | Atr | RX                                     | ТХ                                      | RX      | TX     |      | Save | 2     | PWI  | R out | Scan      | Reset |
| . 1 |     |                                        | ~~~~~~~~~~~~~~~~~~~~~~~~~~~~~~~~~~~~~~~ |         |        |      | : 22 |       | 222  |       |           |       |
| . 2 |     | ~~~~~~~~~~~~~~~~~~~~~~~~~~~~~~~~~~~~~~ |                                         |         |        |      |      |       |      |       |           |       |
| . 3 |     |                                        |                                         |         |        |      |      |       |      |       |           |       |
| . 4 |     |                                        |                                         |         |        |      |      |       |      |       |           |       |
| . 5 |     |                                        |                                         |         |        |      |      |       |      |       |           |       |
| . 6 |     |                                        |                                         |         |        |      |      |       |      |       |           |       |
| . 7 |     |                                        |                                         |         |        |      |      |       |      |       |           |       |
| . 8 |     |                                        |                                         |         |        | <    |      |       |      |       |           |       |
| . 9 |     |                                        |                                         |         |        |      |      |       |      |       |           |       |
| .10 |     |                                        |                                         |         |        |      |      |       |      |       |           |       |
| .11 |     |                                        |                                         |         |        |      |      |       |      |       |           |       |
| .12 |     |                                        |                                         |         |        |      |      |       |      |       |           |       |
| .13 |     |                                        |                                         |         |        |      |      |       |      |       |           |       |
| .14 |     |                                        |                                         |         |        |      |      |       |      |       |           |       |
| .15 |     |                                        |                                         |         |        |      |      |       |      |       |           |       |
| .16 | P   | 0000000000                             | 000000000000                            | 0000000 | 000000 |      | 0.00 | 0.000 | 6565 | 00000 | 000000000 | 00000 |

### • Text

Enter up to a 7-character text in the Text column for memory name, channel usage, etc.

The usable characters are A–Z, 0–9, \$, ', (, ), –, /, <, =, >, @, [, \, ], \_, | and ~.

When no text is entered, the channel number is indicated.

### • PWR Save

Selects power save capability from ON and OFF.

The power save start timings are programmed in the **PWR Save Start Timer (1st)/(2nd)** in *4-8 EXPERT* (p. 20).

When SmarTrunk ON/OFF is selected in **CH Atr** in this screen (p. 5), "OFF" must be selected.

### Go to PWR Save Start Timer (1)/(2) Go to CH Atr

### • **TOT**

Selects time-out-timer function capability from ON and OFF.

Continuously transmittable time is limited by the timer when ON is selected. However, time-out timer must be set to ON due to local regulation, in some countries.

The time period is programmed in the **TOT**— **Timer** in **4-7 COMMON** (p. 17).

When SmarTrunk ON/OFF is selected in **CH Atr** in this screen (p. 5), "OFF" must be selected.

Go to TOT— Timer Go to CH Atr

### • RF PWR

Selects transmit output power from H (High) and L (Low).

The selected output power setting for each channel can be switched to either temporary or permanent, according to the setting in **RF PWR (H/L)** in *4-2 KEY & DISPLAY ASSIGN* (p. 11) via [High/Low] switch.

The [High/Low] switch is assigned in the **4-2 KEY & DISPLAY ASSIGN** (p. 10)

### Go to RF PWR (H/L) Go to 4-2 KEY & DISPLAY ASSIGN

### Lock out

Selects transmission lock out (temporary inhibit) capability from Busy, Rpt (Repeater) and OFF.

- Busy : [PTT] switch cannot be activated while the operating channel/repeater is in use.
- Rpt : [PTT] switch can be activated while receiving a signal with matched CTCSS (or DTCS) tone or no signals.
- OFF : No restriction for receiving a signal.

In addition, [PTT] switch is not activated for an extra time period in the case of when the lockout penalty timer, programmed in the **Lockout Penalty Timer** in *4-7 COMMON* (p. 18), is activated even if the transceiver in a transmittable condition.

### Go to Lockout Penalty Timer

4-1 MEMORY CH— continued

| Bnk<br>1          | CTCSS/<br>RX | DTCS<br>TX | Text               | PWR<br>Save | тот | RF<br>PWR | Lock<br>out | Scan | Auto<br>Reset | 2Tone<br>Dec | Log<br>IN/OFF | Scrama<br>ON/OFF | oler<br>Code |
|-------------------|--------------|------------|--------------------|-------------|-----|-----------|-------------|------|---------------|--------------|---------------|------------------|--------------|
| . 1<br>. 2<br>. 3 |              |            |                    |             |     |           |             |      |               |              |               |                  |              |
| . 4<br>. 5<br>. 6 |              |            |                    |             |     |           |             |      |               |              |               |                  |              |
| . 8               |              |            |                    |             |     |           |             |      |               |              |               |                  |              |
| . 9               |              |            | 0000000<br>0000000 |             |     |           |             |      |               |              |               |                  |              |
| .11               |              |            |                    |             |     |           |             |      |               |              |               |                  |              |
| .13               |              |            |                    |             |     |           |             |      |               |              |               |                  |              |
| .16               |              |            |                    |             |     |           |             |      |               |              |               |                  |              |

### Scan

Selects scanning condition with permission of scanning list modification from "Blank" (Inh), "Blank" (Ena), Tag (Inh) and Tag (Ena).

The Tag (Inh) or Tag (Ena) selected channels are scanned.

"Blank" (Ena) or Tag (Ena) selected channels can be added or deleted to/from scan list by pushing and hold-ing [Scan] switch.

When SmarTrunk ON/OFF is selected in **CH Atr** in this screen (p. 5), "Blank" (Inh) must be selected.

[Scan] switch is assigned in the *4-2 KEY & DISPLAY ASSIGN* (p. 9)

### Go to CH Atr

### Go to 4-2 KEY & DISPLAY ASSIGN

### Auto Reset

Selects reset timer from Tim-A and Tim-B to restarting scanning when the power ON scan function is turned ON.

Tim-A, Tim-B:

Restarts scanning after specified time (Timer A or Timer B) has passed from a disappearing signal or key operation is finished.

The time period of Timer A and Timer B are programmed in the Auto Reset— Timer A, Timer B in 4-7 COMMON (p. 17), respectively.

To turn OFF the function, select the timer which OFF (0 sec.) is programmed.

The power ON scan function is specified in **PWR ON Scan** in *4-5 SCAN FUNCTION* (p. 14)

> Go to Auto Reset— Timer A, Timer B Go to PWR ON Scan

### 2Tone Dec

Selects transceiver's action when a matched 2-tone code is received from 1, 2, 3 and OFF.

- 1, 2, 3: Activates a specified channel 1, 2 or 3 as programmed in the **4-6 2TONE CODE CH** (pgs. 15, 16).
- OFF : Nothing changes.

### Go to 4-6 2TONE CODE CH

### • Log IN/OFF

Selects automatic ID transmission condition in relation with [PTT] from L-IN, L-OFF, Both and OFF.

- L-IN : ID is transmitted each time [PTT] is pushed.
- L-OFF: ID is transmitted each time [PTT] is released.
- Both : ID is transmitted each time [PTT] is pushed and released.
- OFF : No ID is transmitted with [PTT].

Log/ID code is used as the ID code, programmed in *4-3 DTMF AUTODIAL* (p. 13).

When SmarTrunk ON/OFF is selected in **CH Atr** in this screen (p. 5), "OFF" must be selected.

### Go to 4-3 DTMF AUTODIAL Go to CH Atr

### **4** SCREEN MENU OPERATION—LMR

### 4-1 MEMORY CH— continued

| Bnk<br>1   | CTCSS/<br>RX | DTCS<br>TX | Text     | PWR<br>Save | TOT<br>2 | RF<br>PWF | Lock<br>out | Scan | Auto<br>Reset | 2Tone<br>Dec | Log<br>IN/OFF | Scrama<br>ON/OFF | ler<br>Code |
|------------|--------------|------------|----------|-------------|----------|-----------|-------------|------|---------------|--------------|---------------|------------------|-------------|
| . 1        |              |            |          |             |          |           |             |      |               |              |               |                  |             |
| · 4        |              |            |          |             |          |           |             |      |               |              |               |                  |             |
| .4<br>.5   |              |            |          |             |          |           |             |      |               |              |               |                  |             |
| . 6<br>. 7 |              |            |          |             |          |           |             |      |               |              |               |                  |             |
| . 8        |              |            |          |             |          |           |             |      |               |              |               |                  |             |
| .10        |              |            |          |             |          |           |             |      |               |              |               |                  |             |
| .11        |              |            |          |             |          |           |             |      |               |              |               |                  |             |
| .13        |              |            |          |             |          |           |             |      |               |              |               |                  |             |
| .15        |              |            |          |             |          |           |             |      |               |              |               |                  |             |
| .16        | 000000       | 000000     | 00000000 | - 66        | 000      | 66        | 00000       |      |               | 000000       | 0000000       | 0000000          | 000         |

### • Scrambler— ON/OFF/INH

Selects voice scrambling function initial setting from ON, OFF and INH.

When ON or OFF is selected, the voice scrambling function can be manually switched with the [Scrambler] switch, however, the function cannot be manually switched ON when INH is selected.

An optional UT-109 or UT-110 VOICE SCRAMBLER UNIT is required.

The [Scrambler] switch is assigned in **Key assign** in *4-2 KEY & DISPLAY ASSIGN* (p. 11).

### Go to 4-2 KEY & DISPLAY ASSIGN

### • Scrambler— Code

Enter voice scrambling code within 1–32 using UT-109 or UT-110 with 'Non-rolling' selection or within 1–255 using UT-110 with 'Rolling' selection installed.

In addition, the **Scrambler Group Code** in *4-7 COM-MON* (p. 19) must be programmed when UT-110 is installed and 'Rolling' is selected in **Scrambler Type** in *4-7 COMMON* (p. 19).

### Go to Scrambler Group Code Go to Scrambler Type

| Key ۵ Dis                                                                                                    | lay Assign 1                                                                                             | Key & Display Assign 2                                                                                                    |                                                                           |  |
|----------------------------------------------------------------------------------------------------|----------------------------------------------------------------------------------------------------|----------------------------------------------------------------------------------------------------|---------------------------------------------------------------------------|--|
| Key Assign ( ■ )<br>*( < )<br>NOTE:* ( PO )<br>Keypad ( P1 )<br>type ( P2 )<br>only ( P3 )<br>*( A )<br>at RX *( B )<br>only *( C )<br>*( D )<br>(Up/Di | Moni<br>High/Low<br>Keyboard Lock<br>Beep<br>Null<br>Null<br>Null<br>Null<br>Null<br>Null<br>Null<br>Nul | Mic Function<br>RF PWR(H/L)<br>Backlight<br>Opening Text<br>LCD Contrast<br>LCD Display<br>Beep ON/OFF<br>MR-CH Bank/Free | OFF<br>MR CH Individual<br>Auto<br>2:Normal<br><br>ON<br>Bank(16CH*2Bank) |  |

### 4-2 KEY & DISPLAY ASSIGN

• Key assign— (■), \*(<), (P0), (P1), (P2), (P3), \*(A), \*(B), \*(C), \*(D), (Up/Dn)

Assign a function for each programmable switch. Assignable functions and actions are as follows. Assigned functions to (A), (B), (C) and (D) switches activate in receive mode only.

\*Not available for the IC-F3S and IC-F4S.

### **IMPORTANT** for SmarTrunk II<sup>™</sup> OPERATION!

**DO NOT** assign the specified functions to the \*(A), \*(B), \*(C) and \*(D) switches when programming for SmarTrunk II<sup>TM</sup> operation, due to fact that the Speed Dial function is assigned for these switches.

Null : No function is assigned. However, lights LCD backlight for 5 sec. when 'Auto' is selected in **Backlight** (p. 12) in this screen.

### Go to Backlight

- Light : switches LCD backlight ON and OFF.
- Bank Up : Changes memory channel bank for when either Bank (8CH\*4Bank), Bank (16CH\*2Bank) or Bank (20CH+12CH) is selected in the **MR-CH Bank/Free** (p. 12) in this screen.

### Go to MR-CH Bank/Free

### Scan A, Scan B:

When the power ON scan function is turned OFF;

Push to start and cancel scanning operation. In case of transmission during scan, cancels scanning when in Scan A, and pauses scanning, then resumes scanning after passing the time period specified in **Auto Reset** in **4-1 MEMORY CH** (p. 7) when Scan B is selected.

The scanning channel can be added or deleted to/from the scanning channel list by pushing and holding the switch only for Tag (Ena) or "blank" (Ena) in selected channels, programmed in **Scan** in *4-1 MEMORY CH*, (p. 7).

When the power ON scan function is turned ON;

Push to pause scanning when in Scan A, and push to cancel scanning when Scan B is selected. In case of transmission during scan, pauses scanning, then resumes scanning after passing the time period specified in the **Auto Reset** in *4-1 MEMO-RY CH* (p. 7) when in Scan A. Cancels scanning when Scan B is selected.

While pausing scan when in Scan A, or after cancelling scan when Scan B is selected, the scanning channel can be added or deleted to/from the scanning channel list by pushing and holding the switch only for Tag (Ena) or "blank" (Ena) in selected channels, programmed in **Scan** in *4-1 MEMORY CH*, (p. 7).

The power ON scan function is specified in **PWR ON Scan** in *4-5 SCAN FUNCTION* (p. 14).

**NOTE:** Scan A and Scan B cannot be assigned at the same time, because the transceiver cannot have two different scans.

### Go to Auto Reset

### Go to Scan

### Go to PWR ON Scan

Priority CH (Rewrite):

Selects the priority channel programmed in **CH Atr** in *4-1 MEMORY CH* (p. 5). Also reassigns priority channel by pushing and holding the switch.

### Go to CH Atr

Moni : Push to mutes the CTCSS, DTCS or 2-tone squelch, push for 1 sec. to releases the CTCSS, DTCS or 2-tone squelch mute. Open any squelches/deactivate any mutes while pushing this switch.

| Key & Displ                                                                                                    | ay Assign 1                                                                                                | Key & Display Assign 2                                                                                                    |                                                                           |  |
|----------------------------------------------------------------------------------------------------|----------------------------------------------------------------------------------------------------|----------------------------------------------------------------------------------------------------|---------------------------------------------------------------------------|--|
| Key Assign ( ■ )<br>*( < )<br>NOTE:* ( PO )<br>Keypad ( P1 )<br>type ( P2 )<br>only ( P3 )<br>*( A )<br>at RX *( B )<br>only *( C )<br>*( D )<br>(Up/Dn) | Moni<br>High/Low<br>Keyboard Lock<br>Beep<br>Null<br>Null<br>Null<br>Null<br>Null<br>Null<br>Null<br>Up/Dn | Mic Function<br>RF PWR(H/L)<br>Backlight<br>Opening Text<br>LCD Contrast<br>LCD Display<br>Beep ON/OFF<br>MR-CH Bank/Free | OFF<br>MR CH Individual<br>Auto<br>2:Normal<br><br>ON<br>Bank(16CH*2Bank) |  |

High/Low: Switches transmit output power level from the independent settings of each channel. The switched output power can be used for initial setting, when "Override" is selected in the **RF PWR (H/L)** in this screen (p. 11).

### Go to RF PWR (H/L)

### C. Tone CH Ent:

Selects continuous tone channel via  $[\blacktriangle]$  or  $[\blacktriangledown]$  switch after pushing the switch for temporary operation. Also changes continuous tone frequency/code setting, programmed in the CTCSS/DTCS— RX and TX in 4-1 **MEMORY CH** (p. 5), via  $[\blacktriangle]$  or  $[\blacktriangledown]$  switches while pushing and holding this switch.

The continuous tone channel is programmed in *4-4 CONTINUOUS TONE* (p. 13),

### Go to CTCSS/DTCS— RX and TX Go to 4-4 CONTINUOUS TONE

### Talk Around:

Switches the talk around function ON and OFF.

This function makes temporal simplex operation on the duplex/repeater channel. DTMF Autodial:

For entering the DTMF autodial mode and then transmits the stored DTMF code after a selection via  $[\blacktriangle]$  or  $[\Psi]$  switch for each operation.

For entering the DTMF code re-programming mode by pushing and holding and then completes the setting by pushing (IC-F3/F4) or pushing and holding the (IC-F3S/F4S) switch after DTMF code has been entered as follows.

To enter DTMF code—

IC-F3/F4; Directly enter desired DTMF code by using [0]–[9], [A]–[D], [\*] and [#] switches.

IC-F3S/F4S; Select the code number via [▲] or [▼] switches then push this switch to set the next code number.

This function cannot be assigned to [A]–[D] switches on the transceiver.

The DTMF code for auto dialling is programmed in *4-3 DTMF AUTODIAL* (p. 13).

### Go to 4-3 DTMF Autodial

Re-Dial : Transmits the last-transmitted DTMF code again. Acts for both manual DTMF and autodial.

Re-Dial will be cleared when the transceiver is turned OFF.

| Key & Displ                                                                                                    | ay Assign 1                                                                                                | Key & Display Assign 2                                                                                                    |                                                                           |  |
|----------------------------------------------------------------------------------------------------|----------------------------------------------------------------------------------------------------|----------------------------------------------------------------------------------------------------|---------------------------------------------------------------------------|--|
| Key Assign ( ■ )<br>*( < )<br>NOTE:* ( PO )<br>Keypad ( P1 )<br>type ( P2 )<br>only ( P3 )<br>*( A )<br>at RX *( B )<br>only *( C )<br>*( D )<br>(Up/Dn) | Moni<br>High/Low<br>Keyboard Lock<br>Beep<br>Null<br>Null<br>Null<br>Null<br>Null<br>Null<br>Null<br>Up/Dn | Mic Function<br>RF PWR(H/L)<br>Backlight<br>Opening Text<br>LCD Contrast<br>LCD Display<br>Beep ON/OFF<br>MR-CH Bank/Free | OFF<br>MR CH Individual<br>Auto<br>2:Normal<br><br>ON<br>Bank(16CH*2Bank) |  |

Emergency Repeat, Emergency Single:

Immediately selects emergency channel and automatically sends a repeated emergency signal at specified time intervals or an emergency signal once, by pushing and holding the switch.

This function cannot be assigned to [A]–[D] switches.

The emergency channel is specified in CH Atr in 4-1 MEMORY CH (p. 5) and the time intervals are specified in the Emer Start/Repeat in 4-8 EXPERT (p. 20).

### Go to CH Atr

### Go to Emer Start/Repeat

### Keyboard Lock:

Switches keyboard lock function ON and OFF.

Beep : Switches key touch beep ON and OFF.

Shift : Shifts the CPU's clock frequency by pushing and holding the switch.

### Scrambler:

Switches voice scrambler function ON and OFF when an optional voice scrambler unit, UT-109 or UT-110, is installed.

### OPT1 Out:

Switches an optional output port High and Low.

**OPT1** Momentary Out:

Outputs a High or Low pulse from an optional output port.

Trunking Group SW:

Selects trunking group.

This function is used for the SmarTrunk II<sup>™</sup> operation only.

Turbo SpeeDial A, B, C, D:

Immediately calls commonly used telephone or subscriber numbers during SmarTrunk operation. See page 44 for details

This function is used for the SmarTrunk II<sup>™</sup> operation only.

Programming memory Speed Dial

- 1 Push and hold the [\*] until a high-pitch beep is heard.
- ② Enter the memory location (0–9, A, B, C, D), the telephone or subscriber number, then [1], [\*] (or [3], [\*] if for another system subscriber).

• A high-pitch beep informs successful programming.

- Memories [A]–[D] are used for the Turbo SpeeDial.
- Note: This function is available for the IC-F3/F4 only.

### Mic Function

Selects remote control capability from an optional HM-75A SPEAKER MICROPHONE.

 $[\blacktriangle], [\triangledown], [A] and [B] switches on the HM-75A operate as <math>[\blacktriangle], [\triangledown], [A] and [B] switches on the transceiver, respectively.$ 

When using with IC-F3S or IC-F4S, [A] and [B] switches on the HM-75A operate with the function assigned in the \*(A) and \*(B) in this screen, respectively.

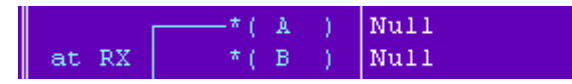

### • RF PWR (H/L)

Selects transmit output power setting condition from MR CH Individual and Override.

The selected transmit output power level via [High/Low] switch is kept for all channels regardless of the individual power setting programmed in **RF PWR** in *4-1 MEMORY CH* (p. 6) when 'Override' is selected. However, the selected transmit output power level via [High/Low] switch is output temporarily when "MR CH Individual" is selected.

### Go to RF PWR

| Key & Displ                                                                                                    | ay Assign 1                                                                                        | Key & Disp                                                                                                    | Key & Display Assign 2                                                    |  |  |
|----------------------------------------------------------------------------------------------------|----------------------------------------------------------------------------------------------------|----------------------------------------------------------------------------------------------------|---------------------------------------------------------------------------|--|--|
| Key Assign (■)<br>*(<)<br>NOTE:* (P0)<br>Keypad (P1)<br>type (P2)<br>only (P3)<br>*(A)<br>at RX *(B)<br>only *(C)<br>*(D)<br>(Up/Dn) | Moni<br>High/Low<br>Keyboard Lock<br>Beep<br>Null<br>Null<br>Null<br>Null<br>Null<br>Null<br>Up/Dn | Mic Function<br>RF PWR(H/L)<br>Backlight<br>Opening Text<br>LCD Contrast<br>LCD Display<br>Beep ON/OFF<br>MR-CH Bank/Free | OFF<br>MR CH Individual<br>Auto<br>2:Normal<br><br>ON<br>Bank(16CH*2Bank) |  |  |

### Backlight

Selects LCD backlight lighting condition from Auto, Continuous and OFF.

Auto : Lights for 5 sec. when any switch except [PTT] is pushed.

Continuous:

Lights continuously while the transceiver is powered ON.

OFF : Does not light with any operation.

### • Opening Text

Enter up to a 7-character transceiver opening message.

The usable characters are A–Z (uppercase), 0–9, \$, ', (, ), –, /, <, =, >, @, [, \, ], \_, |, ~.

### LCD Contrast

Selects LCD contrast level from 1: Low and 2: Normal.

### • Beep ON/OFF

Selects key-touch beep output capability. (Not for lock-out timer, TOT, etc.)

### • MR-CH Bank/Free

Selects memory channel combination from Bank (8CH\*4Bank), Bank (16CH\*2Bank), Bank (20CH+12CH) and Free.

Bank (8CH\*4Bank), Bank (16CH\*2Bank) or Bank (20CH+12CH) divides all available 32 channels into 4, 2 channels groups or 20 channels plus 12 channels, respectively.

Free— channels can be used continuously.

### **4-3 DTMF AUTODIAL**

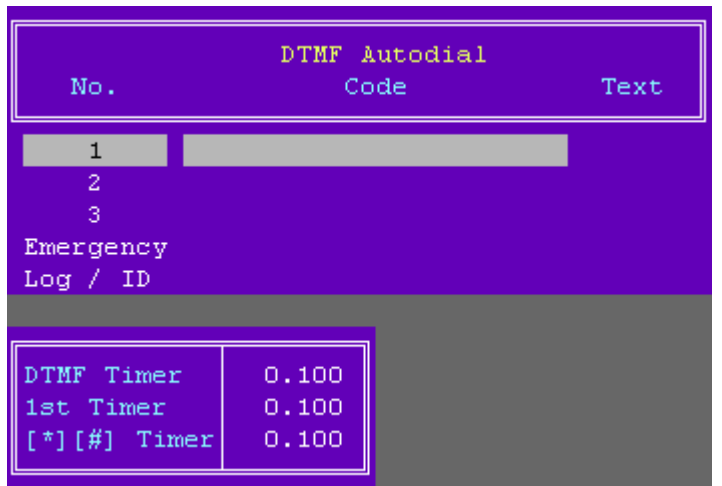

### Code

Enter up to a 24-digit DTMF code for simple and quick DTMF code transmission.

The usable characters are 0–9, A–F (#/ $\ast$  used as F/E).

### • Text

Enter up to a 7-character text for easy recognition of DTMF code usage, etc.

When no text is programmed, the programmed DTMF code is scrolled.

The usable characters are A–Z (uppercase), 0–9, \$, ', (, ), –, /, <, =, >, @, [, \, ], \_, |, ~.

### • DTMF Timer

Enter time period/signal length for each DTMF code emission and interval.

### • 1st Timer

Enter time period/signal length for 1st DTMF code emission and interval corresponding to the scanning or power saving of the transceiver.

### • [\*] [#] Timer

Enter time period/signal length for [\*] and [#] DTMF code signal emission and interval.

These codes may be used for control codes depending on signaling system.

When these special codes are used for the 1st digit code, the **1st Timer** as above has priority over this setting.

### 4-4 CONTINUOUS TONE

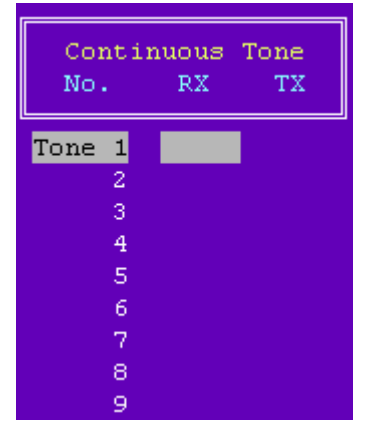

### • RX and TX

Enter full CTCSS frequency for each RX and TX as instructed in the CTCSS/DTCS— RX and TX in 4-1 *MEMORY CH* (p. 5).

### Go to CTCSS/DTCS— RX and TX

The programmed continuous tone combinations can be used for temporary or permanent encoder and/or decoder operation.

Temporary operation;

Push [C. Tone CH Ent] switch, then select a continuous tone memory channel via  $[\blacktriangle]$  or  $[\blacktriangledown]$  switch.

Permanent operation;

Select a continuous tone memory channel via  $[\blacktriangle]$  or  $[\blacktriangledown]$  switch, while pushing and holding [C. Tone CH Ent] switch.

The [C. Tone CH Ent] switch is assigned in *4-2 KEY & DISPLAY ASSIGN* (p. 10).

### Go to 4-2 KEY & DISPLAY ASSIGN

### **4** SCREEN MENU OPERATION— LMR

### **4-5 SCAN FUNCTION**

| Scan Function |            |  |  |  |
|---------------|------------|--|--|--|
| Mode<br>Text  | M1(Normal) |  |  |  |
| PWR Save      | ON         |  |  |  |
| Stop Timer    | 5.000      |  |  |  |
| Resume Timer  | 3.000      |  |  |  |
| PWR ON Scan   | OFF        |  |  |  |

### • Mode

Selects scanning mode from the Mode 1, 2, 3 and OFF.

- Mode 1 : Normal scan. Scans all 'Tag (Inh)' or 'Tag (Ena)' selected channels. The scan proceeds in sequence from lower to higher channel number.
- Mode 2 : Priority scan. The priority channel is monitored every fixed time period during scan (depending on version), or every specified time period programmed in the **Stop Timer** in this screen, as at right, during pause. The busy or paused channel is retained when scan is cancelled.
- Mode 3 : Priority scan. Same scanning sequence as Mode 2 above. The priority channel is retained when scan is cancelled.
- OFF : Scan function cannot be controlled from the transceiver keypad.

The scanning channels, 'Tag (Inh)' or Tag '(Ena)', are selected in **Scan** in *4-1 MEMORY CH* (p. 7).

The priority channel is selected in **CH Atr** in **4-1 MEM-ORY CH** (p. 5).

### Go to Scan Go to CH Atr

### • Text

Enters up to a 7-character text to indicate messages, etc. during scanning.

When no text is programmed, scanning channel text or number is scrolled.

The usable characters are A–Z (uppercase), 0–9, \$, ', (, ), –, /, <, =, >, @, [, \, ], \_, |, ~.

### • PWR Save

Selects power save capability during scanning.

Total scanning speed is decreased when the function is turned ON.

### • Stop Timer

Enters time period for scan pausing on a busy channel (watching interval) when receiving a signal in scan mode 2 or 3 (priority scan), specified in **Mode** as at above left.

### Resume Timer

Enters time period for resuming scanning after signal disappears.

### PWR ON Scan

Selects automatic scan start capability at power ON from ON and OFF.

Also, automatically restarts scanning even once scanning is cancelled for call transmission or reception, etc., after a specified time has passed when the signal disappears or key operation is finished when ON is selected.

When SmarTrunk ON/OFF is selected in **CH Atr** in this screen (p. 5), "OFF" must be selected.

The scanning restart condition is selected in **Auto Reset** in *4-1 MEMORY CH* (p. 7), and the time period is programmed in the **Auto Reset**— **Timer A**, **Timer B** in *4-7 COMMON* (p. 17).

### Go to CH Atr

Go to Auto Reset Go to Auto Reset— Timer A, Timer B

### 4-6 2TONE CODE CH

| CH<br>No.           | Group<br>Call                  | Text                             | 2Tone<br>Bell           | Code<br>ANS    | e CH<br>Beep                 | Stun | Scan |
|---------------------|--------------------------------|----------------------------------|-------------------------|----------------|------------------------------|------|------|
| 1<br>2<br>3<br>G    | <mark>2nd</mark><br>2nd<br>2nd | CALL1<br>CALL2<br>CALL3<br>GROUP | ON<br>ON<br>ON<br>Blink |                | PiRo<br>PiRo<br>PiRo<br>PiPi |      |      |
| Beep<br>Grou<br>2nd | ) Repea<br>1p Time:<br>Tone L  | t Timer<br>r<br>ength            | 10.00<br>3.00<br>1.00   | 00<br>00<br>00 |                              |      |      |

### Group Call

Selects which tone digit,1st or 2nd, is used for the group code.

### • Text

Enter up to a 7-character text into the column directly. The programmed text appears when a matched 2-tone code signal is received.

The usable characters are A–Z (uppercase), 0–9, \$, ', (, ), –, /, <, =, >, @, [, \, ], \_, |, ~.

### • Bell

Selects the bell indicator condition when receiving a matched 2-tone from ON, Blink, Null, and OFF.

- ON : The bell indicator appears until operation of key.
- Blink : The bell indicator blinks until operation of key.
- Null : The bell indicator condition is not changed even when a matched code is received.
- OFF : The bell indicator goes off.

### • ANS

Turns the answer back function ON and OFF.

The function transmits a 1 kHz single tone for 2 sec. when receiving a matched 2-tone.

### • Beep

Selects beep type when matched 2-tone code is received from Pi, PiPi, PiRo, Pi/R, PiPi/R, PiRo/R, Null and OFF.

- Null : Beep emission (or non emission) is retained even when matched 2-tone is received.
- OFF : Repeated beep emission is turned OFF.
- Pi : 1 high beep once.
- PiPi : 2 high beeps once.
- PiRo : 1 high and 1 low beep 3 times.
- Pi/R : 1 high beep repeated at the specified time period.
- PiPi/R : 2 high beeps repeated at the specified time period.
- PiRo/R: 1 high, 1 low beep 3 times, repeated at the specified time period.

The repeating time period is programmed in the **Beep Repeat Timer** (p. 16) in this screen.

### Go to Beep Repeat Timer

Stun

Selects transceiver's basic condition when matched 2tone code is received from Kill, Stun and OFF.

- Kill : The transceiver cannot be used. Cloning is necessary to activate the transceiver.
- Stun : A message, "SORRY", appears and transceiver cannot be used. To use the transceiver, turn power OFF and ON again. At this time, password input is necessary if the power ON password is programmed in **User Password** in *4-7 COMMON* (p. 17).
- OFF : The transceiver can be used continuously.

### Go to User Password

### **4** SCREEN MENU OPERATION— LMR

### 4-6 2TONE CODE CH— continued

| CH<br>No.           | Group<br>Call                  | Text                             | 2Tone<br>Bell           | Code<br>ANS | e CH<br>Beep                 | Stun | Scan |
|---------------------|--------------------------------|----------------------------------|-------------------------|-------------|------------------------------|------|------|
| 1<br>2<br>3<br>G    | <mark>2nd</mark><br>2nd<br>2nd | CALL1<br>CALL2<br>CALL3<br>GROUP | ON<br>ON<br>ON<br>Blink |             | PiRo<br>PiRo<br>PiRo<br>PiPi |      |      |
| Beer<br>Grou<br>2nd | ) Repea<br>1p Time<br>Tone L   | t Timer<br>r<br>ength            | 10.00<br>3.00<br>1.00   |             |                              |      |      |

### Scan

Selects scanning condition when a matched 2-tone code is received from Cancel, Start and Null.

Cancel: Cancels the scan.

Start : Starts the scan.

Null : Scan condition is unaffected.

The cancelled or started scan type and conditions are specified in *4-5 SCAN FUNCTIONS* (p.14), and the scanning can be restarted or cancelled via [Scan] switch, assigned in *4-2 KEY & DISPLAY ASSIGN* (p. 9).

### Go to 4-5 SCAN FUNCTIONS Go to 4-2 KEY & DISPLAY ASSIGN

### • Beep Repeat Timer

Enters beep emission repeating time period. When "Pi/R", "PiPi/R" or "PiRo/R" is selected in **Beep** in this screen (p. 15), beeps are repeated at this period.

### Go to Beep

### Group Timer

Enter time period for group tone decoding.

The transceiver reads the tone as a group code in the case that the received tone is longer than the programmed time period.

### • 2nd Tone Length

Enter time period for 2nd digit tone decoding within 0-2.55 sec.

| Common                                                                                                    | 1                                                        | Common 2                                                                                                   |                                            |  |
|----------------------------------------------------------------------------------------------------|----------------------------------------------------------|----------------------------------------------------------------------------------------------------|--------------------------------------------|--|
| User Password<br>Clone Comment                                                                                                  | 1234                                                     | PWR ON Password                                                                                            | OFF                                        |  |
| Auto Reset Timer A<br>Timer B<br>Inactive Timer<br>TOT Timer<br>Penalty Timer<br>ID Out (DTMF)<br>Beep<br>Lockout Penalty Timer | 30.000<br>OFF<br>30.000<br>20.000<br>OFF<br>OFF<br>5.000 | Transceiver Data Out<br>Scrambler Type<br>Scrambler Group Code<br>Synchronous Capture<br>Tone Start Timing | Enabled<br>Rolling<br>1<br>Standard<br>OFF |  |

### 4-7 COMMON

### User Password

Enters up to a 4-digit user password for the power ON password function or for cancelling the "Stun" condition.

The power ON password function is specified in **PWR ON Password** in this screen (p. 18), and the "Stun" function is specified in **Stun** in *4-6 2TONE CODE CH* (p. 15).

### Go to Power ON Password Go to Stun

### Clone Comment

Enters up to a 16-character text for quick identification of a transceiver's content.

The programmed comment of connected transceiver can be checked without reading all other existing programmed data. See page 44, *6-3 INFORMATION*, for details.

The programmed comment of saved programming data can also be checked in the file table.

See page 4, 3 FILE MENU OPERATION for details.

### Go to 6-3 INFORMATION Go to 3 FILE MENU OPERATION

### • Auto Reset- Timer A, Timer B

Enter time period for restarting the scan from a disappearing signal or when key operation is finished.

To turn OFF the Auto Reset function, enter "0 (zero)" to one of these settings. ("OFF" will be indicated)

The programmed settings are selected in **Auto Reset** in *4-1 MEMORY CH* (p. 7) and are related with the **PWR ON Scan** in the *4-5 SCAN FUNCTION* (p. 14).

> Go to Auto Reset Go to PWR ON Scan

### • TOT— Timer

Enters continuously transmittable time period (Time-out timer). Maximum time period is specified for 30, 60 or 180 sec., etc. according to country, local regulation.

The time-out timer function can be turned ON or OFF for each operating channel in **TOT** in *4-1 MEMORY CH* (p. 6).

**DO NOT** set to only a few seconds, as transmitting will be impossible.

### Go to TOT

### • TOT— Penalty Timer

Enters un-transmittable time period for penalty when continuously transmitted time has exceeded the specified time period programmed in **TOT**— **Timer** as above.

The TOT penalty time is the transmit inhibit period when the time-out timer is activated.

### • TOT— ID Out (DTMF)

Selects automatic ID transmission capability from ON and OFF.

The function automatically transmits an ID code when the time-out timer activates and just before transmission is inhibited.

The ID code is programmed in *No. Log/ID* in *4-3 DTMF AUTODIAL* (p.13).

### Go to DTMF AUTODIAL

### 4-7 COMMON— Continued

| Common                                                                                                    | 1                                                        | Common 2                                                                                                   |                                            |  |
|----------------------------------------------------------------------------------------------------|----------------------------------------------------------|----------------------------------------------------------------------------------------------------|--------------------------------------------|--|
| User Password<br>Clone Comment                                                                                                    | 1234                                                     | PWR ON Password                                                                                            | OFF                                        |  |
| Auto Reset Timer A<br>Timer B<br>Inactive Timer<br>TOT Timer<br>Penalty Timer<br>ID Out (DTMF)<br>Beep<br>Lockout Penalty Timer<br>CTCSS Reverse Burst | 30.000<br>OFF<br>30.000<br>20.000<br>OFF<br>OFF<br>5.000 | Transceiver Data Out<br>Scrambler Type<br>Scrambler Group Code<br>Synchronous Capture<br>Tone Start Timing | Enabled<br>Rolling<br>1<br>Standard<br>OFF |  |

### • TOT— Beep

Selects warning beep output capability for TOT function. Emits warning beep 10 sec. before compulsory shut down of the transmission.

The transceiver emits warning beeps 10 sec. before , and the time-out timer activates when this setting is turned ON.

### • Lockout Penalty Timer

Enters un-transmittable time period for penalty when transmitted on busy channel. The un-transmittable condition is kept for the programmed time period even if the channel is cleared.

The lockout penalty time is the transmit inhibit period when the user attempts to transmit while in a lockout condition. The transmission is inhibited for the lockout penalty time even when the lockout condition is cleared.

### CTCSS Reverse Burst

Enters time period for transmission delay with [PTT] switch operation and CTCSS signal.

The transceiver still transmits for the programmed period without the CTCSS encoder after [PTT] is released. This removes the transceiver's 'Squelch delay'.

### CTCSS Reverse Burst

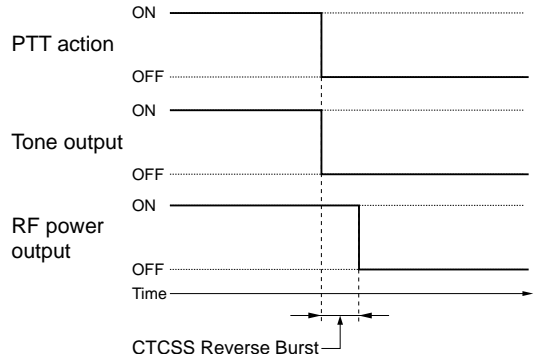

### • PWR ON Password

Selects power ON password function capability from ON and OFF.

When the function is turned ON it is necessary to enter the 4-digit password programmed in the **User Password** (p. 17) in this screen. However, the password must be entered after receiving a "Stun" signal regardless of this setting.

The Stun condition is programmed in **Stun** in **4-6 2TONE CODE CH** (p. 15).

### Go to User Password Go to Stun

### Transceiver Data Out

Selects transceiver's programmed data out capability by both using this software and cloning between transceivers from Enable and Disable.

The setting does not inhibit data writing, therefore over writing data is still possible even when Disable is selected.

| Common                                                                                                    | 1                                                            | Common 2                                                                                                   |                                            |  |
|----------------------------------------------------------------------------------------------------|--------------------------------------------------------------|----------------------------------------------------------------------------------------------------|--------------------------------------------|--|
| User Password<br>Clone Comment                                                                                                  | 1234                                                         | PWR ON Password                                                                                            | OFF                                        |  |
| Auto Reset Timer A<br>Timer B<br>Inactive Timer<br>TOT Timer<br>Penalty Timer<br>ID Out (DTMF)<br>Beep<br>Lockout Penalty Timer | 30.000<br>OFF<br><br>30.000<br>20.000<br>OFF<br>OFF<br>5.000 | Transceiver Data Out<br>Scrambler Type<br>Scrambler Group Code<br>Synchronous Capture<br>Tone Start Timing | Enabled<br>Rolling<br>1<br>Standard<br>OFF |  |

### 4-7 COMMON— Continued

### • Scrambler Type

Selects scrambler type from Rolling and Non-rolling.

Selects Rolling when the optional voice scrambler unit, UT-110 (#01), is installed, selects Non-rolling when UT-109 is installed.

UT-110 and UT-109 are not compatible due to different scrambling systems. However, UT-110 can be used instead of UT-109 by selecting Non-rolling type in this item

The **Scrambler Group Code** as follows must be programmed when UT-110 is used with Rolling setting.

### Scrambler Group Code

Selects scrambler group code from 1, 2, 3 and 4 when the optional voice scrambler unit, UT-110 (#01), is installed and Rolling is selected in the **Scrambler Type** as above.

It is not required to program when the optional voice scrambler unit, UT-109, is installed.

### Synchronous Capture

Selects synchronous capture mode from Standard and Continuous.

It is recommended that Standard is selected for simplex/normal operation, Continuous for repeater operation.

### • Tone Start Timing

Selects reference tone signal delay time from OFF, 0.3sec., 0.6 sec. and 1.1 sec.

The setting is used to synchronize voice scrambling timing when the other stations/transceivers are in power save mode.

### **4** SCREEN MENU OPERATION— LMR

### **4-8 EXPERT**

| Expert                    |        |  |  |  |
|---------------------------|--------|--|--|--|
| Fast Scan Timer           | 0.100  |  |  |  |
| Slow Scan Timer           | 0.500  |  |  |  |
| TX DTCS Inverse           | Normal |  |  |  |
| RX DTCS Inverse           | Normal |  |  |  |
| Emer SW ON Timer          | 2.000  |  |  |  |
| SW OFF Timer              | 1.000  |  |  |  |
| Start/Repeat              | 10.000 |  |  |  |
| PWR Save Start Timer(1st) | 5.000  |  |  |  |
| Timer (2nd)               | 60.000 |  |  |  |
| Low Beep Frequency        | 500    |  |  |  |
| High Beep Frequency       | 1000   |  |  |  |

### • Fast Scan Timer

Enters time period for scanning of each channel without CTCSS/DTCS programming.

An appropriate time is set by default and scan may not stop when setting a value less than the default.

### Slow Scan Timer

Enters time period for scanning of each channel with CTCSS/DTCS programming.

An appropriate time is set by default and scan may not stop when setting a value less than the default.

### • TX DTCS Inverse

Selects the transmit DTCS code polarity.

In order for the transceiver to communicate using a DTCS code, the polarity of the transmitting transceiver's transmit code must be the same as the polarity of the receiving transceiver's receive code.

### RX DTCS Inverse

Selects the receive DTCS code polarity.

In order for transceivers to communicate using DTCS codes, the polarity of the receiving transceiver's receive code must be the same as the polarity of the transmitting transceiver's transmit code.

### • Emer SW ON Timer

Enters time period for which [Emergency Repeat] or [Emergency Single] switch must be held to activate the emergency function.

Push and hold [Emergency Repeat] or [Emergency Single] switch for the programmed time period to make an emergency call.

### • Emer SW OFF Timer

Enters time period for which [Emergency Repeat] or [Emergency Single] switch must be held to cancel the emergency function.

Push and hold [Emergency Repeat] or [Emergency Single] switch for the programmed time period to cancel an emergency call before an emergency signal is transmitted.

However, once an emergency call is transmitted, the call cannot be cancelled regardless of this setting.

### • Emer Start/Repeat

Enter the time periods for the emergency call delay and interval.

The transceiver makes an emergency call after passing the programmed time period when the emergency function is activated.

The transceiver transmits an emergency signal repeatedly at this interval until an "Emergency Cancel" code is received when [Emergency Repeat] is used.

### • PWR Save Start Timer (1st), (2nd)

Enter the time period for the power saver function start timers within 0–25.5 sec. for the 1st, and 1–255 sec. or OFF (enter 'OFF', when 'OFF' is selected) for the 2nd timer.

The 1st timer must be set smaller than the 2nd timer, due to the fact that the 2nd timer/power saver function activates after the 1st timer/power saver. Otherwise the 1st timer does not activate. The 2nd timer will be set to 'OFF' when the UT-110 voice scrambler unit is installed. The long timer setting will be invalid.

### Low Beep Frequency, High Beep Frequency

Enter beep audio frequency for each Low (for error) and High (for regular) beep within 400 to 2998 Hz range, respectively.

The nearest available frequency is selected automatically.

# 

### 5-1 MEMORY CH

| Bnk<br>1 | CH<br>Atr | Frequer<br>RX | ncy (MHz)<br>TX | CTCSS/<br>RX | DTCS<br>TX | Text | PWR<br>Save | TOT  | RF<br>PWF | Lock<br>Cout | Scan      | SW Act<br>Moni |
|----------|-----------|---------------|-----------------|--------------|------------|------|-------------|------|-----------|--------------|-----------|----------------|
|          |           |               |                 |              |            |      |             |      |           |              |           |                |
|          |           |               |                 |              |            |      |             |      |           |              |           |                |
| • ±      |           |               |                 |              |            |      |             |      |           |              |           |                |
|          |           |               |                 |              |            |      |             |      |           |              |           |                |
| . 2      |           |               |                 |              |            |      |             |      |           |              |           |                |
|          |           |               |                 |              |            |      |             |      |           |              |           |                |
| . 3      |           |               |                 |              |            |      |             |      |           |              |           |                |
| · ·      |           |               |                 |              |            |      |             |      |           |              |           |                |
|          |           |               |                 |              |            |      |             |      |           |              |           |                |
| . 4      |           |               |                 |              |            |      |             |      |           |              |           |                |
| _        |           |               |                 |              |            |      |             |      |           |              |           |                |
| . 5      |           |               |                 |              |            |      |             |      |           |              |           |                |
|          |           |               |                 |              |            |      |             |      |           |              |           |                |
| 6        |           |               |                 |              |            |      |             |      |           |              |           |                |
|          |           |               |                 |              |            |      |             |      |           |              |           |                |
| _        |           |               |                 |              |            |      |             |      |           |              |           |                |
| . 7      |           |               |                 |              |            |      |             |      |           |              |           |                |
|          |           |               |                 |              |            |      |             |      |           |              |           |                |
| 8        |           |               |                 |              |            |      |             |      |           |              |           |                |
|          |           |               |                 |              |            |      |             |      |           |              |           |                |
|          |           |               |                 |              |            |      |             |      |           |              |           |                |
| . э      |           |               |                 |              |            |      |             |      |           |              |           |                |
|          |           |               |                 |              |            |      |             |      |           |              |           |                |
| . 10     |           |               |                 |              |            |      |             |      |           |              |           |                |
| • • • •  |           |               |                 |              |            |      |             |      |           |              |           |                |
|          |           |               |                 |              |            |      |             |      |           |              |           |                |
|          |           |               |                 |              |            |      |             |      |           |              |           |                |
|          |           |               |                 |              |            |      |             |      |           |              |           |                |
| .12      |           |               |                 |              |            |      |             |      |           |              |           |                |
|          |           |               |                 |              |            |      |             |      |           |              |           |                |
| . 13     |           |               |                 |              |            |      |             |      |           |              |           |                |
|          |           |               |                 |              |            |      |             |      |           |              |           |                |
| 1.0      |           |               |                 |              |            |      |             |      |           |              |           |                |
| .14      |           |               |                 |              |            |      |             |      |           |              |           |                |
|          |           |               |                 |              |            |      |             |      |           |              |           |                |
| .15      |           |               |                 |              |            |      |             |      |           |              |           |                |
|          |           |               |                 |              |            |      |             |      |           |              |           |                |
| 1.6      | D         |               |                 |              |            |      |             |      |           |              |           |                |
| . 10     | -         | 0000000000    |                 | 00000        | 000000     |      | 0.000       | 0000 | 0.000     | 0000000      | 000000000 | 0000000        |

### • CH Atr

Selects the channel attribution from P (Priority), E (Emergency), and Emergency OFF.

Set the cursor to the CH Atr column, then push [Return] key to display the window as at right. Select the channel attribution by pushing  $[\uparrow]/[\downarrow]$  keys.

- P: Priority— "P" tagged channel becomes a priority channel, simply recalled by pushing [Priority CH] switch and also is automatically monitored during the priority scan. Only 1 channel can be set.
- E: Emergency—"E" tagged channel becomes an emergency channel, immediately recalled and sends emergency signal by pushing [Emergency Single] or [Emergency Repeat] switch. Only 1 channel can be set.

### Emergency OFF- Regular channel.

SmarTrunk ON/OFF switches SmarTrunk II capabilities. In this case, an optional UT-105 SmarTrunk II Logic Board and extra programming with an EX-2095 application in the CS-F3 are required.

# See pages 46–48, *8 PROGRAMMING for SmarTrunk II OPERATION*, for details.

[Priority CH], [Emergency Single] and [Emergency Repeat] switches are assigned in *5-2 KEY & DISPLAY ASSIGN* (pgs. 28, 30).

### Go to 8 PROGRAMMING for SmarTrunk II OPERATION Go to 5-2 KEY & DISPLAY ASSIGN

### • Frequency— RX and TX

Enter receive and transmit frequencies within the following frequency range in either 5, 6.25 or 7.5 kHz steps\* for both the RX and TX columns, respectively.

IC-F3/S: 136-150, 146-174 MHz

IC-F4/S: 400–430, 440–470, 470–500, 490–520 MHz \*according to version

Transmit inhibit can be selected by pushing [Space] key.

When no receive frequency is entered, other data cannot be programmed into the channel.

When SmarTrunk ON/OFF is selected in **CH Atr** as at left, operating frequencies must be programmed from channel 1 without a blank.

### • CTCSS/DTCS— RX and TX

Enter full CTCSS frequency (incl. decimal point; otherwise a DTCS code is entered) or a 3-digit DTCS code as well as polarity for receive and transmit in the RX and TX columns, respectively.

By pushing the [Enter] key, the CTCSS frequency list

as at right appears for simple frequency selection. Also selectable with [Space] or [Back Space] keys without list indication.

| DTCS | 85.4  | 118.8 | 162.2 | 192.8 | 241.8 |
|------|-------|-------|-------|-------|-------|
| OFF  | 88.5  | 123.0 | 165.5 | 196.6 | 250.3 |
| 67.0 | 91.5  | 127.3 | 167.9 | 199.5 | 254.1 |
| 69.3 | 94.8  | 131.8 | 171.3 | 203.5 |       |
| 71.0 | 97.4  | 136.5 | 173.8 | 206.5 |       |
| 71.9 | 100.0 | 141.3 | 177.3 | 210.7 |       |
| 74.4 | 103.5 | 146.2 | 179.9 | 218.1 |       |
| 77.0 | 107.2 | 151.4 | 183.5 | 225.7 |       |
| 79.7 | 110.9 | 156.7 | 186.2 | 229.1 |       |
| 82.5 | 114.8 | 159.8 | 189.9 | 233.6 |       |
|      |       |       |       |       |       |

The polarity of DTCS is selectable by pushing the [Space] or [Back Space] key from N (Normal) and I (Inverse).

### 5 SCREEN MENU OPERATION— PMR

### 5-1 MEMORY CH— continued

| Bnk | СН  | Frequer | ncy (MHz) | CTCSS/ | DTCS | Text | PWR  | тот | RF  | Lock  |      | SW Act |
|-----|-----|---------|-----------|--------|------|------|------|-----|-----|-------|------|--------|
| 1   | Atr | RX      | TX        | RX     | TX   |      | Save | 2   | PWI | R out | Scan | Moni   |
| . 1 |     |         |           |        |      |      |      |     |     |       |      |        |
| . 2 |     |         |           |        |      |      |      |     |     |       |      |        |
| . 3 |     |         |           |        |      |      |      |     |     |       |      |        |
| . 4 |     |         |           |        |      |      |      |     |     |       |      |        |
| . 6 |     |         |           |        |      |      |      |     |     |       |      |        |
| . 7 |     |         |           |        |      |      |      |     |     |       |      |        |
| . 8 |     |         |           |        |      |      |      |     |     |       |      |        |
| . 9 |     |         |           |        |      |      |      |     |     |       |      |        |
| .11 |     |         |           |        |      |      |      |     |     |       |      |        |
| .12 |     |         |           |        |      |      |      |     |     |       |      |        |
| .13 |     |         |           |        |      |      |      |     |     |       |      |        |
| .14 |     |         |           |        |      |      |      |     |     |       |      |        |
| .16 | Р   |         |           |        |      |      |      |     |     |       |      |        |

### • Text

Enter up to a 7-character text in the Text column for memory name, channel usage, etc.

The usable characters are A–Z, 0–9, \$, ', (, ), –, /, <, =, >, @, [, \, ], \_, | and ~.

When no text is entered, the channel number is indicated.

To indicate the programmed text, 'Text' must be selected in LCD Display in *5-2 KEY & DISPLAY ASSIGN* (p. 31).

### Go to LCD Display

### • PWR Save

Selects power save capability from ON and OFF.

When SmarTrunk ON/OFF is selected in **CH Atr** in this screen (p. 21), "OFF" must be selected.

The power save start timings are programmed at the **PWR Save Start Timer (1st)/(2nd)** in *5-10 EXPERT* (p. 43).

### Go to CH Atr

### Go to PWR Save Start Timer (1)/(2)

### • **TOT**

Selects time-out-timer function capability from ON and OFF.

Continuously transmittable time is limited by the timer when ON is selected. However, time-out timer must be set to ON due to local regulations, in some countries.

When SmarTrunk ON/OFF is selected in **CH Atr** in this screen (p. 21), "OFF" must be selected.

The time period is programmed in the **TOT**— **Timer** in *5-9 COMMON* (p. 41).

Go to CH Atr Go to TOT— Timer

### • RF PWR

Selects transmit output power from H (High) and L (Low).

The selected output power setting for each channel can be switched to either temporary, or permanent, according to the setting in **RF PWR (H/L)** in *5-2 KEY & DISPLAY ASSIGN* (p. 31) via [High/Low] switch.

The [High/Low] switch is assigned in the 5-2 KEY & DISPLAY ASSIGN (p. 29)

### Go to RF PWR (H/L) Go to 5-2 KEY & DISPLAY ASSIGN

### Lock out

Selects transmission lock out (temporary inhibit) capability from Busy, Rpt 1, Rpt 2 and OFF.

- Busy : [PTT] switch cannot be activated while the operating channel/repeater is in use.
- Rpt 1 : [PTT] switch can be activated while receiving a signal with matched CTCSS (or DTCS) tone or no signals.
- Rpt 2 : [PTT] switch can be activated while receiving a signal with matched CTCSS (or DTCS) tone or no signals while 5-tone mute is released, or receiving an unmatched CTCSS (or DTCS) tone while 5-tone mute is activated.
- OFF : No restriction for receiving a signal.

In addition, even if the channel/repeater is cleared, [PTT] switch cannot be activated for an extra time period when the lockout penalty timer, programmed in the **Lockout Penalty Timer** in *5-9 COMMON* (p. 41), is activated.

### Go to Lockout Penalty Timer

| Bnk<br>1                                             | тот | RF Lock<br>PWR out | Scan | SW Act<br>Moni | ion<br>Sel | Call | PTT | Log<br>IN/OFF | Auto<br>Reset | CH<br>Mute | 5Tone<br>Form | Sigr<br>RPT | alir<br>STN | ıg<br>I |
|------------------------------------------------------|-----|--------------------|------|----------------|------------|------|-----|---------------|---------------|------------|---------------|-------------|-------------|---------|
| . 1<br>. 2<br>. 3<br>. 4<br>. 5<br>. 6<br>. 7<br>. 8 |     |                    |      |                |            |      |     |               |               |            |               |             |             |         |
| . 9<br>.10<br>.11                                    |     |                    |      |                |            |      |     |               |               |            |               |             |             |         |
| .12<br>.13<br>.14                                    |     |                    |      |                |            |      |     |               |               |            |               |             |             |         |
| .16                                                  |     |                    |      |                |            |      |     |               |               |            |               |             |             |         |

### 5-1 MEMORY CH— continued

### Scan

Selects scanning condition with permission from scanning list modification from "Blank" (Inh), "Blank" (Ena), Tag (Inh) and Tag (Ena).

Tag (Inh) or Tag (Ena) selected channels are scanned.

"Blank" (Ena) or Tag (Ena) selected channels can be added or deleted to/from scan list by pushing and hold-ing [Scan] switch.

When SmarTrunk ON/OFF is selected in **CH Atr** in this screen (p. 21), "Blank" (Inh) must be selected.

[Scan] switch is assigned in the *5-2 KEY & DISPLAY ASSIGN* (p. 28)

### Go to CH Atr

### Go to 5-2 KEY & DISPLAY ASSIGN

### • SW Action— Moni

Selects [Moni] switch action from Aud, In\_A, In\_A+R, Both, Both+R and OFF.

Aud : Releases the 5-tone mute only when 'SGL' is selected in **CH Mute** (p. 26) in this screen, by pushing the switch for 1 sec..

> Both CTCSS/DTCS and noise squelch mutes are released (audio is emitted) while pushing and holding the switch when 5-tone mute is released or 'CONT' is selected in **CH Mute** (p. 26) in this screen.

In\_A : Mutes the 5-tones when 'SGL' is selected in **CH Mute** (p. 26) in this screen by pushing the switch.

Both CTCSS/DTCS and noise squelch mutes are released (audio is emitted) while pushing and holding the switch while 5-tone mute is activated.

- In\_A+R : In addition to the 'In\_A' condition as at below left, a reset code is automatically transmitted when call transmission is performed or 5-tone mute is activated by pushing the switch.
- Both : Mutes the 5-tones when 'SGL' is selected in CH Mute (p. 26) in this screen by pushing the switch. Releases 5-tone mute when 'SGL' is select-

ed in **CH Mute** (p. 26) in this screen by pushing the switch for 1 sec.

Releases all mute controls and emits audio while pushing and holding the switch.

- Both+R : In addition to the 'Both' condition as above, a reset code is automatically transmitted when call transmission is performed or 5tone mute is activated by pushing the switch.
- OFF : Releases both noise and CTCSS/DTCS squelch mute while pushing and holding the switch. There is no audio output when 5-tone mute is activated on the channel.

The [Moni] and [Call] switches are assigned in the **5-2** *KEY & DISPLAY ASSIGN* (pgs. 28, 29).

The reset code is programmed in *5-7 TX CODE CH* (p. 37), and channel 24 is used.

The mute condition will be returned to initial condition when the Auto Reset timer is activated, specified in **Auto Reset** in this screen (p. 25).

### Go to CH Mute Go to 5-2 KEY & DISPLAY ASSIGN Go to 5-7 TX CODE CH Go to Auto Reset

### 5 SCREEN MENU OPERATION— PMR

### 5-1 MEMORY CH— continued

| Bnk<br>1                                                                                              | тот | RF Lock<br>PWR out | Scan | SW Act:<br>Moni | ion<br>Sel Call | PTT | Log<br>IN/OFF | Auto<br>Reset | CH<br>Mute | STone<br>Form | Sign<br>RPT | nalir<br>STN | ıg<br>I |
|----------------------------------------------------------------------------------------------------|-----|--------------------|------|-----------------|-----------------|-----|---------------|---------------|------------|---------------|-------------|--------------|---------|
| . 1<br>. 2<br>. 3<br>. 4<br>. 5<br>. 6<br>. 7<br>. 8<br>. 9<br>.10<br>.11<br>.12<br>.13<br>.14<br>.15 |     |                    |      |                 |                 |     |               |               |            |               |             |              |         |

### • SW Action— Sel

Selects mute condition after memory channel selection from Aud, In\_A and OFF.

- Aud : Releases the 5-tone mute when 'SGL' is selected in **CH Mute** (p. 26) in this screen by pushing the switch.
- In\_A : Mutes the 5-tones when 'SGL' is selected in **CH Mute** (p. 26) in this screen by pushing the switch.
- OFF : Dose not change even when selecting the channel.

The mute condition will be returned to initial condition when the Auto Reset timer is activated, specified in **Auto Reset** in this screen (p. 25).

### Go to CH Mute Go to Auto Reset

### • SW Action— Call, PTT

Selects mute condition after [Call] and [PTT] switches action from Aud and OFF.

- Aud : Releases the 5-tone mute when 'SGL' is selected in **CH Mute** (p. 26) in this screen after any [Call]/[PTT] transmission.
- OFF : Does not change when transmitting with [Call]/[PTT] transmission.

Select OFF for both the SW Action— Call and PTT, when the **ABC Aud** in *5-7 TX CODE CH* (p. 37) is turned ON, and select OFF for SW Action— PTT, when the **PTT Call at Inaudible** in *5-7 TX CODE CH* (p. 38) is turned ON.

The [Call] switch is assigned in the *5-2 KEY & DIS-PLAY ASSIGN* (p. 29).

The mute condition will be returned to initial condition when the Auto Reset timer is activated, specified in **Auto Reset** in this screen.

> Go to CH Mute Go to ABC Aud Go to 5-2 KEY & DISPLAY ASSIGN Go to Auto Reset

### 5-1 MEMORY CH— continued

| Bnk<br>1                                             | ion<br>Sel | Call | PTT | Log<br>IN/OFF | Auto<br>Reset | CH<br>Mute | 5Tone<br>Form | Sign<br>RPT | nalir<br>STN | ng<br>ID | Pos | (R-NR)<br>RX C-No | Scrama<br>ON/OFF | oler<br>Code |
|------------------------------------------------------|------------|------|-----|---------------|---------------|------------|---------------|-------------|--------------|----------|-----|-------------------|------------------|--------------|
| . 1<br>. 2<br>. 3<br>. 4<br>. 5<br>. 6<br>. 7<br>. 8 |            |      |     |               |               |            |               |             |              |          |     |                   |                  |              |
| .10<br>.11<br>.12<br>.13<br>.14<br>.15<br>.16        |            |      |     |               |               |            |               |             |              |          |     |                   |                  |              |

### • Log IN/OFF

Selects automatic ID transmission condition in relation to [PTT] switch from L-IN, L-INA, L-INI, L-OFF, L-OFFA, Both, BothA1, BothA2 and OFF.

- L-IN : ID is transmitted when [PTT] is pushed.
- L-INA : ID is transmitted when [PTT] is pushed while 5-tone mute is released.
- L-INI : ID is transmitted when [PTT] is pushed while 5-tone mute is activated. Voice transmission is impossible while 5-tone mute is activated and 'SGL' is selected in **CH Mute** (p. 26) in this screen.
- L-OFF : ID is transmitted when [PTT] is released.
- L-OFFA: ID is transmitted when [PTT] is released while 5-tone mute is released.
- Both : ID is transmitted when both [PTT] is pushed and released.
- BothA1 : ID is transmitted when both [PTT] is pushed and released while 5-tone mute is released.
- BothA2 : ID is transmitted when both [PTT] is pushed and released while 5-tone mute is released. ID is transmitted when [PTT] is pushed while 5-tone mute is activated. Voice transmission is impossible while 5-tone mute is activated and when 'SGL' is selected in **CH Mute** (p. 26) in this screen.
- OFF : No ID is transmitted with [PTT].

When SmarTrunk ON/OFF is selected in **CH Atr** in this screen (p. 21), "OFF" must be selected.

The ID code is assigned in the **5Tone signaling**— **ID** column in this screen (p. 26), and the 5-tone code is programmed programmed in *5-7 TX CODE CH* (p. 37).

Go to CH Mute Go to CH Atr

### Go to 5Tone signaling— ID Go to 5-7 TX CODE CH

### Auto Reset

Selects reset timer from Tim-A, Tim-B, TimAI and TimBI.

Tim-A, Tim-B:

Returns 5-tone mute condition to initial, and starts scanning, if power ON scan function is tuned ON, after specified time (Timer A or B) has passed from a disappearing signal, or when keyed operation is finished.

### TimAI, TimBI:

Returns 5-tone mute condition to initial in shorter time period (either Timer A/B or Inactive) has passed from 5-tone mute is released. Automatically returns 5-tone mute condition to initial as soon as transmission is finished, and starts scanning after specified time (Timer A or B) has passed.

5-tone mute initial condition is selected in **CH Mute** as follows.

The time period of Timer A, Timer B and inactive timer is programmed in the **Auto Reset**— **Timer A**, **Timer B** and **Inactive Timer** in **5-9 COMMON** (p. 40), respectively.

### Go to Auto Reset— Timer A, Timer B Go to Inactive Timer

### 5 SCREEN MENU OPERATION— PMR

### 5-1 MEMORY CH— continued

| Bnk<br>1 | ion<br>Sel | Call | PTT   | Log<br>IN/OFF | Auto<br>Reset | CH<br>Mute | 5Tone<br>Form | Sigr<br>RPT | nalin<br>STN | ng<br>TD | Pos | (R-NR)<br>RX C-No | Scramk<br>ON/OFF | oler<br>Code |
|----------|------------|------|-------|---------------|---------------|------------|---------------|-------------|--------------|----------|-----|-------------------|------------------|--------------|
|          |            |      | 2.2.2 |               |               |            |               |             |              |          |     |                   |                  |              |
| _        |            |      |       |               |               |            |               |             |              |          |     |                   |                  |              |
| . 1      |            |      |       |               |               |            |               |             |              |          |     |                   | ***********      |              |
|          |            |      |       |               |               |            |               |             |              |          |     |                   | *********        |              |
| . Z      |            |      |       |               |               |            |               |             |              |          |     |                   |                  |              |
|          |            |      |       |               |               |            |               |             |              |          |     |                   |                  |              |
|          |            |      |       |               |               |            |               |             |              |          |     |                   |                  |              |
|          |            |      |       |               |               |            |               |             |              |          |     |                   |                  |              |
|          |            |      |       |               |               |            |               |             |              |          |     |                   |                  |              |
| . 4      |            |      |       |               |               |            |               |             |              |          |     |                   |                  |              |
|          |            |      |       |               |               |            |               |             |              |          |     |                   |                  |              |
|          |            |      |       |               |               |            |               |             |              |          |     |                   |                  |              |
| . 5      |            |      |       |               |               |            |               |             |              |          |     |                   |                  |              |
|          |            |      |       |               |               |            |               |             |              |          |     |                   |                  |              |
| 6        |            |      |       |               |               |            |               |             |              |          |     |                   |                  |              |
|          |            |      |       |               |               |            |               |             |              |          |     |                   |                  |              |
|          |            |      |       |               |               |            |               |             |              |          |     |                   |                  |              |
| . 7      |            |      |       |               |               |            |               |             |              |          |     |                   |                  |              |
|          |            |      |       |               |               |            |               |             |              |          |     |                   |                  |              |
|          |            |      |       |               |               |            |               |             |              |          |     |                   |                  |              |
| . 0      |            |      |       |               |               |            |               |             |              |          |     |                   |                  |              |
|          |            |      |       |               |               |            |               |             |              |          |     |                   |                  |              |
|          |            |      |       |               |               |            |               |             |              |          |     |                   |                  |              |
| · ·      |            |      |       |               |               |            |               |             |              |          |     |                   |                  |              |
|          |            |      |       |               |               |            |               |             |              |          |     |                   |                  |              |
| .10      |            |      |       |               |               |            |               |             |              |          |     |                   |                  |              |
|          |            |      |       |               |               |            |               |             |              |          |     |                   |                  |              |
|          |            |      |       |               |               |            |               |             |              |          |     |                   |                  |              |
|          |            |      |       |               |               |            |               |             |              |          |     |                   |                  |              |
|          |            |      |       |               |               |            |               |             |              |          |     |                   |                  |              |
| . 12     |            |      |       |               |               |            |               |             |              |          |     |                   |                  |              |
|          |            |      |       |               |               |            |               |             |              |          |     |                   |                  |              |
| 4.0      |            |      |       |               |               |            |               |             |              |          |     |                   |                  |              |
| .13      |            |      |       |               |               |            |               |             |              |          |     |                   |                  |              |
|          |            |      |       |               |               |            |               |             |              |          |     |                   |                  |              |
| 14       |            |      |       |               |               |            |               |             |              |          |     |                   |                  |              |
|          |            |      |       |               |               |            |               |             |              |          |     |                   |                  |              |
|          |            |      |       |               |               |            |               |             |              |          |     |                   |                  |              |
| . 15     |            |      |       |               |               |            |               |             |              |          |     |                   |                  |              |
|          |            |      |       |               |               |            |               |             |              |          |     |                   |                  |              |
| 16       |            |      |       |               |               |            |               |             |              |          |     |                   |                  |              |
| .10      |            |      |       |               |               |            |               |             |              |          |     |                   |                  |              |

### • CH Mute

Selects 5-tone mute initial activity from CONT and SGL.

CONT : 5-tone mute is released.

SGL : 5-tone mute is activated. In this case, [PTT] switch action is inhibited while 5-tone mute is activated.

### • 5Tone signaling— Form

Selects 5-tone system format from CCIR, ZVEI1, ZVEI2, DZVEI, EEA, EEA2, DAPL, EIA and DTMF.

### • 5Tone signaling— RPT, STN, ID

Selects 5-tone code channel for repeater (RPT), individual station/group (STN) access and own identity (ID), respectively.

Also selects long tone capability if necessary by pushing the [Space] key ("L" will appear).

These 5-tone codes are programmed in **TX Code** (p. 37) and tone period for the long tone is programmed in **Long Tone Timer** in *5-7 TX-CODE CH* (p. 37).

### Go to TX Code Go to Long Tone Timer

### • 5Tone signaling— Pos

Selects the own ID code sending sequence from BTM, TOP and OFF.

- BTM : Sends the ID code after sending station or group code.
- TOP : Sends the ID code before sending station or group code.
- OFF : Does not send the ID code.

### • ID code sending sequence diagram

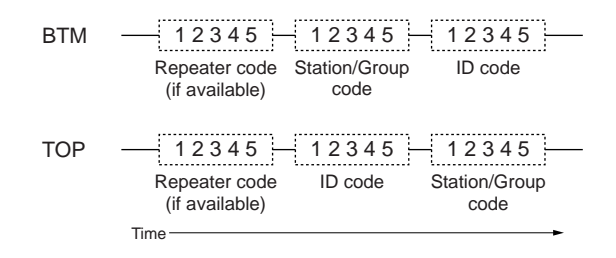

### • RX C-No (R-NR)

Selects decoding 5-tone code channels.

Up to 8 codes/channels can be selected to decode in each operating channel.

The 5-tone code is programmed in **RX Code** in *5-6 RX CODE CH* (p. 34).

### Go to RX Code

### 5-1 MEMORY CH— continued

| Bnk<br>1 | ion<br>Sel | Call | PTT | Log<br>IN/OFF | Auto<br>Reset | CH<br>Mute | 5Tone<br>Form | Sign<br>RPT | nalir<br>STN | ng<br>ID | Pos | (R-NR)<br>RX C-No | Scrama<br>ON/OFF | oler<br>Code |
|----------|------------|------|-----|---------------|---------------|------------|---------------|-------------|--------------|----------|-----|-------------------|------------------|--------------|
| . 1      |            |      |     |               |               |            |               |             |              |          |     |                   | <u> </u>         |              |
| . 2      |            |      |     |               |               |            |               |             |              |          |     |                   |                  |              |
| . 3      |            |      |     |               |               |            |               |             |              |          |     |                   |                  |              |
| . 4      |            |      |     |               |               |            |               |             |              |          |     |                   |                  |              |
| . 5      |            |      |     |               |               |            |               |             |              |          |     |                   |                  |              |
| . 6      |            |      |     |               |               |            |               |             |              |          |     |                   |                  |              |
| . 7      |            |      |     |               |               |            |               |             |              |          |     |                   |                  |              |
| . 8      |            |      |     |               |               |            |               |             |              |          |     |                   |                  |              |
| . 9      |            |      |     |               |               |            |               |             |              |          |     |                   |                  |              |
| .10      |            |      |     |               |               |            |               |             |              |          |     |                   |                  |              |
| .11      |            |      |     |               |               |            |               |             |              |          |     |                   |                  |              |
| .12      |            |      |     |               |               |            |               |             |              |          |     |                   |                  |              |
| .13      |            |      |     |               |               |            |               |             |              |          |     |                   |                  |              |
| .14      |            |      |     |               |               |            |               |             |              |          |     |                   |                  |              |
| .15      |            |      |     |               |               |            |               |             |              |          |     |                   |                  |              |
| .16      |            |      |     |               |               |            |               |             |              |          |     |                   |                  |              |

### • Scrambler— ON/OFF/INH

Selects voice scrambling function initial setting from ON, OFF and INH.

When ON or OFF is selected, the voice scrambling function can be manually switched with the [Scrambler] switch, however, the function cannot be manually switched ON when INH is selected.

An optional UT-109 or UT-110 VOICE SCRAMBLER UNIT is required.

The [Scrambler] switch is assigned in **Key assign** in *5-2 KEY & DISPLAY ASSIGN* (p. 29).

### Go to 5-2 KEY & DISPLAY ASSIGN

### • Scrambler— Code

Enter voice scrambling code within 1–32 using UT-109 or UT-110 with 'Non-rolling' selection or within 1–255 using UT-110 with 'Rolling' selection installed.

In addition, the **Scrambler Group Code** in *5-9 COM-MON* (p. 42) must be programmed when UT-110 is installed and 'Rolling' is selected in **Scrambler Type** in *5-9 COMMON* (p. 42).

### Go to Scrambler Group Code Go to Scrambler Type

| EY & DIS | PL/  | AY  | AS  | SIGN          |                 |            |
|----------|------|-----|-----|---------------|-----------------|------------|
| Key      | γe   | Dis | spl | ay Assign 1   | Key & Disp.     | lay Assign |
| y Assign | (    | •   | )   | Moni(Audi)    | Mic Function    | OFF        |
|          | * (  | <   | )   | High/Low      | RF PWR(H/L)     | MR CH Ind  |
| OTE:*    | - (  | ΡO  | )   | Keyboard Lock | Backlight       | Auto       |
| Keypad   | - (  | P1  | )   | Веер          | Opening Text    |            |
| type     | - (  | P2  | )   | Call          | LCD Contrast    | 2:Normal   |
| only     | - (  | P3  | )   | TX Code       | LCD Display     | Text       |
|          | -* ( | A   | )   | Null          | Beep ON/OFF     | ON         |
| t RX     | * (  | в   | )   | Null          | MR-CH Bank/Free | Bank(16CE  |
| only     | * (  | С   | )   | Null          |                 |            |
|          |      | _   |     |               |                 |            |

### 5-2 K

Kε

N

• Key assign— (■), \*(<), (P0), (P1), (P2), (P3), \*(A), \*(B), \*(C), \*(D), (Up/Dn)

(Up/Dn)

Up/Dn

Assign a function for each programmable switch. Assignable functions and actions are as follows. Assigned functions to (A), (B), (C) and (D) switches activate in receive mode only.

\*Not available for the IC-F3S and IC-F4S.

### **IMPORTANT** for SmarTrunk II<sup>™</sup> OPERATION!

**DO NOT** assign the specified functions to the \*(A), \*(B), \*(C) and \*(D) switches when programming for SmarTrunk II<sup>™</sup> operation, due to fact that the Speed Dial function is assigned for these switches.

Null : No function is assigned. However, lights LCD backlight for 5 sec. when 'Auto' is selected in Backlight (p. 31) in this screen.

### Go to Backlight

- Light : Switches LCD backlight ON and OFF.
- Bank Up : Changes memory channel bank for when either Bank (8CH\*4Bank), Bank (16CH\*2Bank) or Bank (20CH+12CH) is selected in the MR-CH Bank/Free (p. 31) in this screen.

### Go to MR-CH Bank/Free

Scan A. Scan B:

When the power ON scan function is turned OFF;

Push to start and cancel scanning operation. In case of transmission during scan, cancels scanning when in Scan A, and pauses scanning, then resumes scanning after passing the time period specified in Auto Reset in 5-1 MEMORY CH (p. 25) when Scan B is selected.

The scanning channel can be added or deleted to/from the scanning channel list by pushing and holding the switch only for Tag (Ena) or "blank" (Ena) in selected channels, programmed in Scan in 5-1 MEMORY CH, (p. 23).

When the power ON scan function is turned ON;

Push to pause scanning when in Scan A, and push to cancel scanning when Scan B is selected. In case of transmission during scan, pauses scanning, then resumes scanning after passing the time period specified in the Auto Reset in 5-1 MEMO-RY CH (p. 25) when in Scan A. Cancels scanning when Scan B is selected.

ividual

\*2Bank)

While pausing scan when in Scan A, or after cancelling scan when Scan B is selected, the scanning channel can be added or deleted to/from the scanning channel list by pushing and holding the switch only for Tag (Ena) or "blank" (Ena) in selected channels, programmed in Scan in 5-1 MEMORY CH (p. 23).

The power ON scan function is specified in **PWR ON** Scan in 5-5 SCAN FUNCTION (p. 33).

NOTE: Scan A and Scan B cannot be assigned at the same time, because the transceiver cannot have two different scans.

> Go to Auto Reset Go to Scan

### Go to PWR ON Scan

Priority CH (Rewrite):

Selects the priority channel programmed in CH Atr in 5-1 MEMORY CH (p. 21) by pushing the switch. Also the operating channel is re-assigned for priority channel by pushing and holding the switch.

### Go to CH Atr

Moni (Audi):

Activates a monitor function specified in Switch Action- Moni in 5-1 MEMORY CH (p. 23).

### Go to Switch Action— Moni

| Key & Displ                                                                                                    | ay Assign 1                                                                                                 | Key & Disp.                                                                                                    | lay Assign 2                                                                  |
|----------------------------------------------------------------------------------------------------|----------------------------------------------------------------------------------------------------|----------------------------------------------------------------------------------------------------|-------------------------------------------------------------------------------|
| Key Assign (■)<br>*(<)<br>NOTE:* (P0)<br>Keypad (P1)<br>type (P2)<br>only (P3)<br>*(A)<br>at RX *(B)<br>only *(C)<br>*(D)<br>(Up/Dn) | Moni(Audi)<br>High/Low<br>Keyboard Lock<br>Beep<br>Call<br>TX Code<br>Null<br>Null<br>Null<br>Null<br>Up/Dn | Mic Function<br>RF PWR(H/L)<br>Backlight<br>Opening Text<br>LCD Contrast<br>LCD Display<br>Beep ON/OFF<br>MR-CH Bank/Free | OFF<br>MR CH Individual<br>Auto<br>2:Normal<br>Text<br>ON<br>Bank(16CH*2Bank) |

High/Low: Switches transmit output power level from the independent settings of each channel. The switched output power can be used for initial setting, when "Override" is selected in the **RF PWR (H/L)** in this screen (p. 31).

### Go to RF PWR (H/L)

### C. Tone CH Ent:

Selects continuous tone channel via  $[\blacktriangle]$  or  $[\blacktriangledown]$  switch and temporarily changes the tone frequency/code setting after pushing the switch. Also changes continuous tone frequency/code setting, programmed in the **CTCSS/DTCS**— **RX and TX** in *5-1 MEMO-RY CH* (p. 21), via  $[\blacktriangle]$  or  $[\blacktriangledown]$  switches while pushing the switch.

The continuous tone channel is programmed in *5-4 CONTINUOUS TONE* (p. 32),

### Go to CTCSS/DTCS— RX and TX Go to 5-4 CONTINUOUS TONE

### Talk Around:

Toggles the talk around function ON and OFF.

This function makes temporally simplex operation on the duplex/repeater channel.

DTMF Autodial:

For entering the DTMF autodial mode and then transmits the stored DTMF code after a selection via  $[\blacktriangle]$  or  $[\Psi]$  switch for each operation.

For entering the DTMF code re-programming mode by pushing and holding and then completes the setting by pushing (IC-F3/F4) or pushing and holding the (IC-F3S/F4S) switch after DTMF code has been entered as follows.

To enter DTMF code—

- IC-F3/F4 ; Directly enter desired DTMF code by using [0]–[9], [A]–[D], [**\***] and [#] switches.
- IC-F3S/F4S; Select the code number via [▲] or [▼] switches then push the switch to set the next code number.

This function cannot be assigned to [A]–[D] switches on the transceiver.

The DTMF code for auto dialling is programmed in *5-3 DTMF Autodial* (p. 32).

### Go to 5-3 DTMF Autodial

Re-Dial : Transmits the last-transmitted DTMF code again. Acts for both manual DTMF and autodial.

Re-Dial will be cleared when the transceiver is turned OFF.

Call : Transmits the 5-tone code sequence in the selected channel.

| Key & Displ                                                                                                    | ay Assign 1                                                                                                 | Key & Disp.                                                                                                    | lay Assign 2                                                                  |
|----------------------------------------------------------------------------------------------------|----------------------------------------------------------------------------------------------------|----------------------------------------------------------------------------------------------------|-------------------------------------------------------------------------------|
| Key Assign ( ■ )<br>*( < )<br>NOTE:* ( PO )<br>Keypad ( P1 )<br>type ( P2 )<br>only ( P3 )<br>*( A )<br>at RX *( B )<br>only *( C )<br>*( D )<br>(Up/Dn) | Moni(Audi)<br>High/Low<br>Keyboard Lock<br>Beep<br>Call<br>TX Code<br>Null<br>Null<br>Null<br>Null<br>Up/Dn | Mic Function<br>RF PWR(H/L)<br>Backlight<br>Opening Text<br>LCD Contrast<br>LCD Display<br>Beep ON/OFF<br>MR-CH Bank/Free | OFF<br>MR CH Individual<br>Auto<br>2:Normal<br>Text<br>ON<br>Bank(16CH*2Bank) |

Emergency Repeat, Emergency Single:

Immediately selects emergency channel and automatically sends a repeated emergency signal at specified time intervals or an emergency signal once, by pushing and holding the switch.

The function cannot be assigned to the [A]–[D] switches.

The emergency channel is specified in **CH Atr** in *5-1 MEMORY CH* (p. 21) and the time intervals are specified in the **Emer Start/Repeat** in *5-10 EXPERT* (p. 43).

This function cannot be assigned to the [A]–[D] switches.

### Go to CH Atr

### Go to Emer Start/Repeat

Keyboard Lock:

Switches keyboard lock function ON and OFF.

Beep : Switches key touch beep ON and OFF.

TX Code : Selects a TX code channel, instead of the specified 5-tone code channel programmed in 5Tone signaling— STN in 5-1 MEMORY CH (p. 26), via [▲] or [▼] switches after pushing the switch for temporary operation. The station code can also be manually entered as follows.

To enter 5-tone code—

- IC-F3/F4 : Enter the station code using [0]–[9] and[\*] switches after pushing the switch for 1 sec..
- IC-F3S/F4S: Select the code number via [▲] or [▼] switches after pushing the switch for 1 sec., then push the switch to set the next code number. After all digits are selected, push and hold the switch to complete the number.

Acceptable input digits and updates can be specified in **Input Digit** and **Up-Date** in **5-7** *TX CODE CH* **(p. 37).** 

### Go to 5Tone signaling— STN Go to Input Digit Go to Up-Date

- Shift : Shifts the CPU's clock frequency by pushing and holding the switch.
- Scrambler: Switches voice scrambler function ON and OFF when an optional voice scrambler unit, UT-109 or UT-110, is installed.
- OPT1 Out: Switches an optional output port High and Low.

**OPT1** Momentary Out:

Outputs a High or Low pulse from an optional output port.

### Trunking Group SW:

Selects trunking group. This function is used for the SmarTrunk II<sup>™</sup> operation only.

| Key & Dis                                                                                                    | olay Assign 1                                                                                                    | Key & Display Assign 2                                                                                                    |                                                                               |  |
|----------------------------------------------------------------------------------------------------|----------------------------------------------------------------------------------------------------|----------------------------------------------------------------------------------------------------|-------------------------------------------------------------------------------|--|
| Key Assign ( ■<br>*( <<br>NOTE:* ( PO<br>Keypad ( P1<br>type ( P2<br>only ( P3<br>*( A<br>at RX *( B<br>only *( C<br>*( D<br>(Up/D | Moni(Audi)<br>High/Low<br>Keyboard Lock<br>Beep<br>Call<br>TX Code<br>Null<br>Null<br>Null<br>Null<br>Null<br>) Up/Dn | Mic Function<br>RF PWR(H/L)<br>Backlight<br>Opening Text<br>LCD Contrast<br>LCD Display<br>Beep ON/OFF<br>MR-CH Bank/Free | OFF<br>MR CH Individual<br>Auto<br>2:Normal<br>Text<br>ON<br>Bank(16CH*2Bank) |  |

### Turbo SpeeDial A, B, C, D:

Immediately calls commonly used telephone or subscriber numbers during SmarTrunk II operation. See page 46 for details

This function is used for the SmarTrunk II<sup>™</sup> operation only.

Programming memory Speed Dial

- 1 Push and hold the [\*] until a high-pitch beep is heard.
- ② Enter the memory location (0–9, A, B, C, D), the telephone or subscriber number, then [1], [\*] (or [3], [\*] if for another system subscriber).
  - A high-pitch beep informs successful programming.
  - Memories [A]–[D] are used for the Turbo SpeeDial.
- Note: This function is available for the IC-F3/F4 only.

### • Mic Function

Selects remote control capability from an optional HM-75A SPEAKER MICROPHONE.

 $[\blacktriangle], [\blacktriangledown], [A]$  and [B] switches on the HM-75A operate as  $[\blacktriangle], [\blacktriangledown], [A]$  and [B] switches on the transceiver, respectively.

When using with IC-F3S or IC-F4S, [A] and [B] switches on the HM-75A operate with the function assigned in the \*(A) and \*(B) in this screen, respectively.

|       | * ( | A | ) | Null |
|-------|-----|---|---|------|
| at RX | * ( | в | ) | Null |

### • RF PWR (H/L)

Selects transmit output power setting condition from MR CH Individual and Override.

Selected transmit output power level with the [High/Low] switch is kept for all channels regardless of the individual power setting programmed in **RF PWR** in *5-1 MEMORY CH* (p. 22) when 'Override' is selected. However, outputs selected transmit output power level temporarily with the [High/Low] switch when 'MR CH Individual' is selected.

### Go to RF PWR

### Backlight

Selects LCD backlight lighting condition from Auto, Continuous and OFF.

Auto : Lights for 5 sec. when any switch except [PTT] is pushed.

Continuous:

Lights continuously while the transceiver is powered ON.

OFF : Does not light with any operation.

### Opening Text

Enter up to a 7-character transceiver opening message.

The usable characters are A–Z (uppercase), 0–9, \$, ', (, ), –, /, <, =, >, @, [, \, ], \_, | and ~.

### LCD Contrast

Selects LCD contrast level from 1: Low and 2: Normal.

### • LCD Display

Selects display conditions from Text and MR CH+TX Code CH.

Text : The text programmed in **Text** in *5-1 MEMO-RY CH* (p. 22) is displayed.

MR CH+TX Code CH:

Memory and transmit 5-tone code channel numbers are displayed. In this case, memory channel number is briefly displayed when the operating channel is changed.

### Go to Text

### • Beep ON/OFF

Selects key-touch beep output capability. (Not for lock-out timer, TOT, etc.)

### • MR-CH Bank/Free

Selects memory channel combination from Bank (8CH\*4Bank), Bank (16CH\*2Bank), Bank (20CH+12CH) and Free.

Bank (8CH\*4Bank), Bank (16CH\*2Bank) or Bank (20CH+12CH) divides all available 32 channels into 4, 2 channels groups or 20 channels plus 12 channels, respectively.

Free— channels can be used continuously.

### 5-3 DTMF AUTODIAL

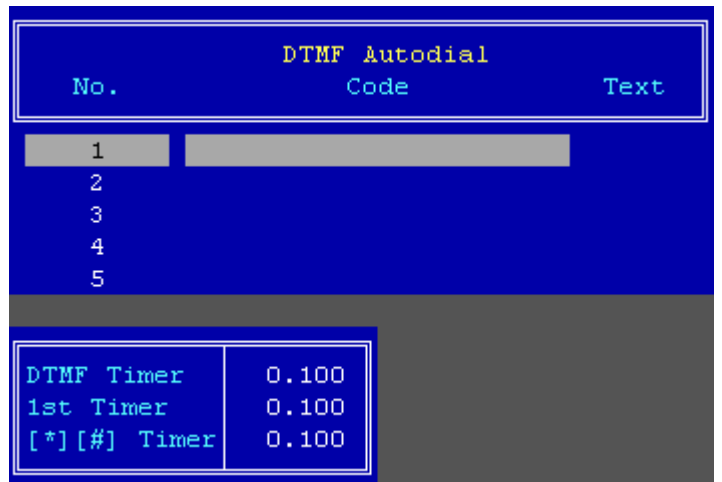

### Code

Enter up to a 24-digit DTMF code for simple and quick dialling.

The usable characters are 0–9, A, B, C, D, E (#) and F (\*).

### • Text

Enter up to a 7-character text for easy recognition of DTMF usage, etc.

When no text is programmed, the programmed DTMF code number is scrolled.

The usable characters are A–Z (uppercase), 0–9, \$, ', (, ), –, /, <, =, >, @, [, \, ], \_, | and ~.

### DTMF Timer

Enter time period/signal length for each DTMF code emission and interval.

### **5-4 CONTINUOUS TONE**

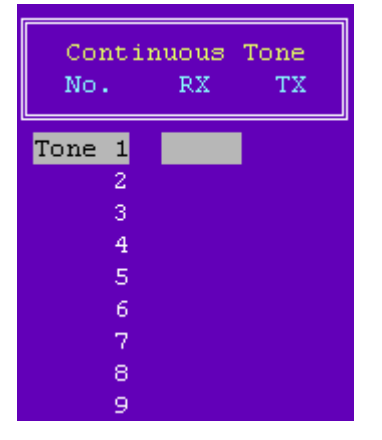

### 1st Timer

Enter time period/signal length for 1st DTMF code emission and interval corresponding to the scanning or power saving of transceiver.

### • [\*] [#] Timer

Enter time period/signal length for [\*] and [#] DTMF code signal emission and interval.

These codes may be used for control codes depending on signaling system.

When these special codes are used for the 1st digit code, the **1st Timer** as above has priority over this setting.

### • RX and TX

Enter full CTCSS frequency for each RX and TX as instructed in the CTCSS/DTCS— RX and TX in 5-1 *MEMORY CH* (p. 21).

### Go to CTCSS/DTCS— RX and TX

The programmed continuous tone combinations can be used for temporary or permanent encoder and/or decoder operation.

Temporary operation;

Push [C. Tone CH Ent] switch, then select a continuous tone memory channel via  $[\blacktriangle]$  or  $[\triangledown]$  switch.

Permanent operation;

Select a continuous tone memory channel via  $[\blacktriangle]$  or  $[\blacktriangledown]$  switch, while pushing and holding [C. Tone CH Ent] switch.

The [C. Tone CH Ent] switch is assigned in *5-2 KEY & DISPLAY ASSIGN* (p. 29).

### Go to 5-2 KEY & DISPLAY ASSIGN

### **5-5 SCAN FUNCTION**

| Scan Function |            |  |  |  |  |
|---------------|------------|--|--|--|--|
| Mode          | M1(Normal) |  |  |  |  |
| Text          |            |  |  |  |  |
| PWR Save      | ON         |  |  |  |  |
| Stop Timer    | 5.000      |  |  |  |  |
| Resume Timer  | 3.000      |  |  |  |  |
| PWR ON Scan   | OFF        |  |  |  |  |
| Auto CH Call  | OFF        |  |  |  |  |

### • Mode

Selects scanning mode from the Mode 1, 2, 3 and OFF.

- Mode 1 : Normal scan. Scans all 'Tag (Inh)' or 'Tag (Ena)' selected channels. The scan proceeds in sequence from lower to higher channel number.
- Mode 2 : Priority scan. The priority channel is monitored every fixed time period during scan (depending on version), or every specified time period programmed in the **Stop Timer** in this screen, as at right, during pause. The busy or paused channel is retained when scan is cancelled.
- Mode 3 : Priority scan. Same scanning sequence as Mode 2 above. The priority channel is retained when scan is cancelled.
- OFF : Scan function cannot be controlled from the transceiver keypad.

The scanning channels, 'Tag (Inh)' or Tag '(Ena)', are selected in **Scan** in *5-1 MEMORY CH* (p. 23).

The priority channel is selected in **CH Atr** in *5-1 MEM-ORY CH* (p. 21).

### Go to Scan Go to CH Atr

### • Text

Enters up to a 7-character text to indicate messages, etc. during scanning.

When no text is programmed, scanning channel text or number is scrolled.

The usable characters are A–Z (uppercase), 0–9, \$, ', (, ), –, /, <, =, >, @, [, \, ], \_, |, ~.

### • PWR Save

Selects power save capability during scanning.

Total scanning speed is decreased when the function is turned ON.

### Stop Timer

Enters time period for scan pausing on a busy channel (watching interval) when receiving a signal in scan mode 2 or 3 (priority scan), specified in **Mode** as at above left.

### Resume Timer

Enters time period for resuming scanning after signal disappears.

### PWR ON Scan

Selects automatic scan start capability at power ON from ON and OFF.

Also, automatically restarts scanning even once scanning is cancelled for call transmission or reception, etc., after a specified time has passed when the signal disappears or key operation is finished when ON is selected.

When SmarTrunk ON/OFF is selected in **CH Atr** in this screen (p. 21), "OFF" must be selected.

The scanning restart condition is programmed in **Auto Reset** in *5-1 MEMORY CH* (p. 25), and the time period is programmed in the **Auto Reset**— **Timer A, Timer B** in *5-7 COMMON* (p. 40).

### Go to CH Atr

### Go to Auto Reset

### Go to Auto Reset— Timer A, Timer B

### Auto CH Call

Selects automatic clear channel searching capability when [Call] switch is pushed (call transmission) from ON and OFF.

When [Call] switch is pushed, the transceiver starts scanning, then transmits the previously transmitted 5-tone code after a clear channel is found

The [Call] switch is assigned in *5-2 KEY& DISPLAY ASSIGN* (p. 29).

### Go to 5-2 KEY & DISPLAY ASSIGN

### 5-6 RX CODE CH

| CH<br>No.                                                                                   | RX<br>Code | Text or<br>ID-Dec | Bell                       | Emer<br>Cancel | ABC | Веер | Aud<br>Mode Stun Scan |
|---------------------------------------------------------------------------------------------|------------|-------------------|----------------------------|----------------|-----|------|-----------------------|
| 1                                                                                           | 11111      | CALL1             | ON                         |                |     | PiRo | Aud                   |
| 2                                                                                           | 22222      | CALL2             | ON                         |                |     | PiRo | Aud                   |
| - 3                                                                                         | 33333      | CALL3             | ON                         |                |     | PiRo | Aud                   |
| 4                                                                                           | 44444      | CALL4             | ON                         |                |     | PiRo | Aud                   |
| 5                                                                                           | 55555      | CALLS             | ON                         |                |     | PiRo | Aud                   |
| 6                                                                                           | 66666      | CALL6             | ON                         |                |     | PiRo | Aud                   |
| 7                                                                                           | 77777      | CALL7             | ON                         |                |     | PiRo | Aud                   |
| 8                                                                                           | 88888      | CALLS             | ON                         |                |     | PiRo | Aud                   |
| G                                                                                           |            | GROUP             | Blink                      |                |     | PiPi | Aud                   |
| Link A Timer 0.80<br>Compare Digit 12345<br>ID Decode Timer 1.60<br>Beep Repeat Timer 10.00 |            |                   | .800<br>45<br>.600<br>.000 |                |     |      |                       |

### • RX Code

Enter up to a 7-digit code for receive 5-tone code.

When entering "+" instead of number(s), the digit(s) are used for the status function, which indicates a number message. Any number is accepted for decoding and is indicated on the display instead of text or decoded ID as programmed in the **Text or ID-Dec** as follows when receiving the call.

### • Text or ID-Dec

Enter up to a 7-character text for indication when a matched 5-tone code is received. Or, select ID decode capability to indicate the received ID code on the LCD with the [Space] key.

The usable characters are A–Z (uppercase), 0–9, \$, ', (, ), –, /, <, =, >, @, [, \, ], \_, | and ~.

### • Bell

Selects the bell indicator condition when a matched 5tone code is received from ON, Blink, Null and OFF.

- ON : The bell indicator appears until operation of a key.
- Blink : The bell indicator blinks until operation of a key.
- Null : The bell indicator condition is not change even when a matched 5-tone code is received.
- OFF : The bell indicator goes off.

### • Emer Cancel

Selects the Emergency Repeat Call cancelling condition from ON and OFF.

- ON : The Emergency Repeat Call is cancelled when a matched RX code is received.
- OFF : The Emergency Repeat Call cannot be cancelled except when the power is turned power OFF.

Once the Emergency Repeat Call is preformed, the transceiver repeatedly transmits the emergency call at specified intervals until the selected cancelling condition is performed.

### • ABC

Selects the answer back call capability from STN, SGL, XX (num) and OFF.

STN : Transmits the station code which is selected with the channel assigned code.

SGL : Transmits a 1 kHz single tone for 2 sec. XX (num):

Transmits the specified TX code channel number (TX code channel number must be entered), regardless of the operating channel.

OFF : No answer back operation.

| CH<br>No.                                                                                       | RX<br>Code                                                           | Text or<br>ID-Dec                                                                      | Bell                                            | Emer<br>Cancel | ABC | Веер                                                         | Aud<br>Mode Stun Scan                                       |
|-------------------------------------------------------------------------------------------------|----------------------------------------------------------------------|----------------------------------------------------------------------------------------|-------------------------------------------------|----------------|-----|--------------------------------------------------------------|-------------------------------------------------------------|
| 1<br>2<br>3<br>4<br>5<br>6<br>7<br>8<br>G                                                       | 11111<br>22222<br>33333<br>44444<br>55555<br>66666<br>77777<br>88888 | CALL1<br>CALL2<br>CALL3<br>CALL4<br>CALL5<br>CALL5<br>CALL6<br>CALL7<br>CALL8<br>GROUP | ON<br>ON<br>ON<br>ON<br>ON<br>ON<br>ON<br>Blink |                |     | PiRo<br>PiRo<br>PiRo<br>PiRo<br>PiRo<br>PiRo<br>PiRo<br>PiRo | Aud<br>Aud<br>Aud<br>Aud<br>Aud<br>Aud<br>Aud<br>Aud<br>Aud |
| Link & Timer 0.800<br>Compare Digit 12345_<br>ID Decode Timer 1.600<br>Beep Repeat Timer 10.000 |                                                                      |                                                                                        | 0.800<br>345<br>1.600<br>0.000                  |                |     |                                                              |                                                             |

### 5-6 RX CODE CH— Continued

### • Beep

Select beep output pattern when a matched 5-tone code is received from Pi, PiPi, PiRo, Pi/R, PiPi/R, PiRo/R, Null and OFF.

- Pi : Emits 1 high beep once.
- PiPi : Emits 2 high beeps once.
- PiRo : Emits 1 high and 1 low beep 3 times.
- Pi/R : Emits 1 high beep repeated with the specified intervals.
- PiPi/R : Emits 2 high beeps repeated with the specified intervals.
- PiRo/R : Emits 1 high and 1 low beep 3 times, repeated with the specified intervals.
- Null : Beep emission (or non emission) is retained even when receiving a matched 5-tone.
- OFF : Repeated beep emission is turned OFF.

The repeating interval is programmed in the **Beep Repeat Timer** in this screen (p. 36).

### Go to Beep Repeat Timer

### • Aud Mode

Selects the transceiver's receiving condition when a matched 5-tone code is received or does nothing (trough) from Aud, In\_A and Null.

- Aud : Audible mode is selected.
- In\_A : Inaudible mode is selected.
- Null : Retains audible status

### Stun

Selects the transceiver's basic condition when receiving a matched 5-tone code is received from Kill, Stun and OFF.

- Kill : The transceiver cannot be used. Cloning is necessary to activate the transceiver.
- Stun : A message, "SORRY", appears and transceiver cannot be used. To use the transceiver, turn power OFF and ON again. At this time, password input is necessary.
- OFF : The transceiver can be used continuously.

The password is programmed in User Password in 5-9 COMMON (p. 40)

### Go to User Password

### • Scan

Selects scanning condition when a matched 5-tone code received from Cancel, Start and Null.

Cancel : Cancels the scan.

- Start : Starts the scan.
- Null : Scan condition is unaffected.

### • Link A Timer

Enter the non-modulated time period before transmitting an answer back call.

Link A Timer Timing diagram

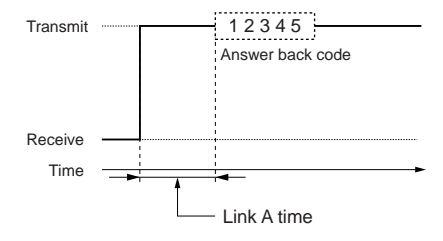

### 5 SCREEN MENU OPERATION— PMR

### 5-6 RX CODE CH— Continued

| CH<br>No.                                                                            | RX<br>Code                                                           | Text or<br>ID-Dec                                                                      | Bell                                            | Emer<br>Cancel | ABC | Веер                                                         | Aud<br>Mode Stun Scan                                       |
|--------------------------------------------------------------------------------------|----------------------------------------------------------------------|----------------------------------------------------------------------------------------|-------------------------------------------------|----------------|-----|--------------------------------------------------------------|-------------------------------------------------------------|
| 1<br>2<br>3<br>4<br>5<br>6<br>7<br>8<br>G                                            | 11111<br>22222<br>33333<br>44444<br>55555<br>66666<br>77777<br>88888 | CALL1<br>CALL2<br>CALL3<br>CALL4<br>CALL5<br>CALL5<br>CALL6<br>CALL7<br>CALL8<br>GROUP | ON<br>ON<br>ON<br>ON<br>ON<br>ON<br>ON<br>Blink |                |     | PiRo<br>PiRo<br>PiRo<br>PiRo<br>PiRo<br>PiRo<br>PiRo<br>PiRo | Aud<br>Aud<br>Aud<br>Aud<br>Aud<br>Aud<br>Aud<br>Aud<br>Aud |
| Link A Timer 0.<br>Compare Digit 1234<br>ID Decode Timer 1.<br>Beep Repeat Timer 10. |                                                                      |                                                                                        | .800<br>45<br>.600<br>.000                      |                |     |                                                              |                                                             |

### Compare Digit

Selects comparative digits for 5-tone decoder. (ignores other digits for the decode actions)

When a "+" (status code) is programmed in the **RX Code** in this screen (p. 34), the digit is not compared even if selected.

### Go to RX Code

### • ID Decode Timer

Enter time period for decoding an ID code completely when 'ID-Dec' is selected in **Text or ID-Dec** in this screen (p. 34).

• ID decode Timer 12345 12345 12345 Transmit Station/Group Station/Group Repeater code or or ID code ID code Receive Time Link R Link 1 Link 2 Lead out Delay ID decode time

Go to Text or ID-Dec

### • Beep Repeat Timer

Enter time period for repeated beep interval for Pi/R, PiPi/R and PiRo/R beeps selected in **Beep** in this screen (p. 35).

Go to Beep

### 5-7 TX CODE CH

| CH<br>No. | TX<br>Code | Input<br>Digit | Up-<br>Date | ABC<br>Dec Aud | Sel | TX Code Commo         | n     |
|-----------|------------|----------------|-------------|----------------|-----|-----------------------|-------|
|           |            |                |             |                |     |                       |       |
| 1         | 11111      | 45             | ON          |                | ON  | Long Tone Timer       | 0.700 |
| 2         | 22222      | 45             | ON          |                | ON  | Link R Timer          | 0.800 |
| 3         | 33333      | 45             | ON          |                | ON  | Link 1 Timer          | 0.800 |
| 4         | 44444      | 45             | ON          |                | ON  | Link 2 Timer          | 0.800 |
| 5         | 55555      | 45             | ON          |                | ON  | Lead out Delay Timer  | 0.200 |
| 6         | 66666      | 45             | ON          |                | ON  | ABC Decode Timer      | 1.600 |
| 7         | 77777      | 45             | ON          |                | ON  | Displayed Digit       | 12345 |
| 8         | 88888      | 45             | ON          |                | ON  | Special Tone (Group)  | A     |
| 9         | 99999      | 45             | ON          |                | ON  | (Repeat)              | Е     |
| 10        | 00000      | 45             | ON          |                | ON  | (Link2)               | F     |
| 11        | 00000      | 45             | ON          |                | ON  | PTT Call at Inaudible | OFF   |
| 12        | 00000      | 45             | ON          |                | ON  |                       |       |
| 13        | 00000      | 45             | ON          |                | ON  |                       |       |
| 14        | 00000      | 45             | ON          |                | ON  |                       |       |
| 15        | 00000      | 45             | ON          |                | ON  |                       |       |
| 16        | 00000      | 45             | ON          |                | ON  |                       |       |

### • TX Code

Enter up to a 7-digit code for transmitting 5-tone station, ID or repeater codes. Up to 24 channels are available.

Usable codes are [0]–[9], [A]–[E] (or [#]) and group code ([G] or [\*]).

The programmed TX code in CH No. 24 is normally used for the reset code and its automatically transmitted when In\_A+R or Both+R is selected for the mute condition selection after [Moni (Audi)] switch action in **Switch Action**— Moni in *5-1 MEMORY CH* (p. 23).

### Go to SW Action- Moni

### • Input digit

Select digits for transmit 5-tone code manual entering capability in relation to [TX code] switch assignment.

Only indicated digits can be entered.

[TX code] switch is assigned in the *5-2 KEY & DIS-PLAY ASSIGN* (p. 30).

### Go to 5-2 KEY & DISPLAY ASSIGN

### • Up-Date

Selects transmit 5-tone code overwrite capability after manual code entering using [TX Code] switch from ON and OFF.

- ON : Original transmit 5-tone codes are overwritten.
- OFF : Original transmit 5-tone codes are not changed (changes the code temporarily).

### • ABC— Dec

Selects answer back decode/indication capability from ON and OFF.

The decoded answer back code is indicated when the specified TX code is used as the station code.

### • ABC— Aud

Selects automatic 5-tone mute release capability from ON and OFF.

When 'ON' is selected, the transceiver releases a 5tone mute after an answer back code is received when the TX code channel is used.

Both the **SW Action**— **Call** and **SW Action**— **PTT** in **5-1 MEMORY CH** (p. 24) should be turned OFF when ON is selected in this setting.

### Go to SW Action— Call, PTT

### Sel

Specifies selectable TX code channel from the transciever's keypad for flexible call operation.

Channels selected as 'ON' can only be selected (accessed) from the transceiver keypad.

### • Long Tone Timer

Enters time period for the 1st digit code emission length when long tone function is specified at the **5Tone Signaling**— **RPT**, **STN**, **ID** in *5-1 MEMORY CH* (p. 26).

### Go to 5Tone Signaling- RPT, STN, ID

• Link R, Link 1, Link 2, Lead out Delay Timers

Enters the time period for unmodulated signal length before emitting 1st 5-tone code, prior to returning to receive mode, as well as between each code.

### • Link R, 1, 2 and Lead out Delay Timer

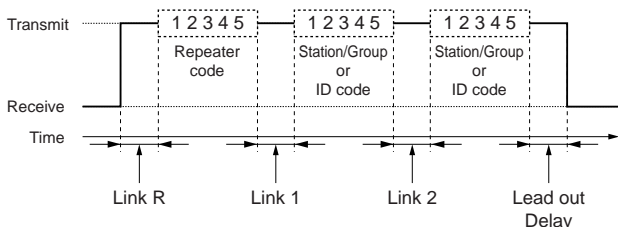

### 5-7 TX CODE CH— Continued

| _ |           |            |                |             |                |     |                       |       |
|---|-----------|------------|----------------|-------------|----------------|-----|-----------------------|-------|
|   | сн<br>No. | TX<br>Code | Input<br>Digit | Up-<br>Date | ABC<br>Dec Aud | Sel | TX Code Common        | n     |
| L |           |            |                |             |                |     |                       |       |
|   | 1         | 11111      | 45             | ON          |                | ON  | Long Tone Timer       | 0.700 |
|   | 2         | 22222      | 45             | ON          |                | ON  | Link R Timer          | 0.800 |
|   | 3         | 33333      | 45             | ON          |                | ON  | Link 1 Timer          | 0.800 |
|   | 4         | 44444      | 45             | ON          |                | ON  | Link 2 Timer          | 0.800 |
|   | 5         | 55555      | 45             | ON          |                | ON  | Lead out Delay Timer  | 0.200 |
|   | 6         | 66666      | 45             | ON          |                | ON  | ABC Decode Timer      | 1.600 |
|   | 7         | 77777      | 45             | ON          |                | ON  | Displayed Digit       | 12345 |
|   | 8         | 88888      | 45             | ON          |                | ON  | Special Tone (Group)  | A     |
|   | 9         | 99999      | 45             | ON          |                | ON  | (Repeat)              | Е     |
|   | 10        | 00000      | 45             | ON          |                | ON  | (Link2)               | F     |
|   | 11        | 00000      | 45             | ON          |                | ON  | PTT Call at Inaudible | OFF   |
|   | 12        | 00000      | 45             | ON          |                | ON  |                       |       |
|   | 13        | 00000      | 45             | ON          |                | ON  |                       |       |
|   | 14        | 00000      | 45             | ON          |                | ON  |                       |       |
|   | 15        | 00000      | 45             | ON          |                | ON  |                       |       |
|   | 16        | 00000      | 45             | ON          |                | ON  |                       |       |

### ABC Decode Timer

Enters the time period for answer back decode. The timer count is shown in the following diagram.

### ABC Decode Timer

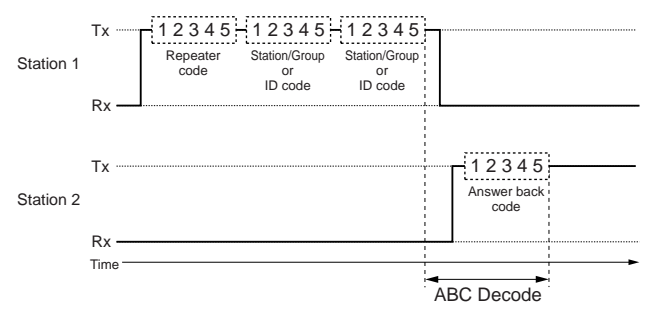

### Displayed Digit

Select viewable 5-tone code digits on the display.

The selected viewable digits condition is also applied to transmit (station/group), received ID and answer back code indications programmed in **TX Code** in this screen (p. 37), **Text or ID-Dec** in *5-6 RX CODE CH* (p. 34) and **ABC**— **Dec** in this screen (p. 37), respectively.

Go to TX Code Go to Text or ID-Dec Go to ABC— Dec

### • Special Tone (Group), (Repeat), (Link 2)

Select special tone code instead of Group, Repeat code and Link 2 timer.

- Group : The decoder accepts this code regardless of the programmed code.
- Repeat : Used when the same codes are repeated. (e.g. 11111 -> 1E1E1)
- Link 2 : Emits the code instead of no modulation between station and ID codes (for link 2 timer). Usable [F] for no modulation.

Normally, form [A]–[F] code is assigned for each special tone.

### • PTT Call at Inaudible

Selects call operation capability with [PTT] switch while 5-tone mute is activated from ON and OFF.

The **Switch Action**— **PTT** in *5-1 MEMORY CH* (p. 24) must be turned OFF when 'ON' is selected.

### Go to Switch Action-PTT

### SCREEN MENU OPERATION— PMR 5

### **5-8 5TONE FORMAT**

| 5Tone Format |        |       |  |  |  |  |
|--------------|--------|-------|--|--|--|--|
| Format       | Period | Timer |  |  |  |  |
| CCIR         | 0.100  | 0.160 |  |  |  |  |
| ZVEI1        | 0.070  | 0.100 |  |  |  |  |
| ZVEI2        | 0.070  | 0.100 |  |  |  |  |
| DZVEI        | 0.070  | 0.100 |  |  |  |  |
| EEA          | 0.040  | 0.060 |  |  |  |  |
| EEA2         | 0.040  | 0.060 |  |  |  |  |
| DAPL         | 0.100  | 0.160 |  |  |  |  |
| EIA          | 0.033  | 0.060 |  |  |  |  |

### • Tone Period

Enters the time period for each digit tone signal emission length within 0-0.255 sec. in 0.001 sec. steps.

A longer period/emission length programmed in **Long Tone Timer** in *5-7 TX CODE CH* (p. 37) has priority for the 1st digit when long tone is activated.

The long tone is selected in the **5Tone Signaling**— **RPT**, **STN**, **ID** in **5-1 MEMORY CH** (p. 26).

### Go to Long Tone Timer Go to 5Tone Signaling— RPT, STN, ID

### Notone Timer

Enters the time period with maximum acceptable tone interval between each code detection.

The following code is received as a different code when the receiving tone interrupts for more than the programmed time period.

Approx 1.5 times the tone period time is recommended.

### 5-9 COMMON

| Common                                                                        | 1                                           | Common 2                                                                                                   |                                            |  |
|-------------------------------------------------------------------------------|---------------------------------------------|----------------------------------------------------------------------------------------------------|--------------------------------------------|--|
| User Password<br>Clone Comment                                                | 1234                                        | PWR ON Password                                                                                            | OFF                                        |  |
| Auto Reset Timer A<br>Timer B<br>Inactive Timer<br>TOT Timer<br>Penalty Timer | 30.000<br>OFF<br>60.000<br>30.000<br>20.000 | Transceiver Data Out<br>Scrambler Type<br>Scrambler Group Code<br>Synchronous Capture<br>Tone Start Timing | Enabled<br>Rolling<br>1<br>Standard<br>OFF |  |
| ID Out<br>Beep<br>Lockout Penalty Timer<br>CTCSS Reverse Burst                | OFF<br>OFF<br>5.000<br>0.400                |                                                                                                    |                                            |  |

### User Password

Enters up to a 4-digit user password for the power ON password function or for cancelling the "Stun" condition.

The power ON password function is specified in **PWR ON Password** in this screen (p. 42), and the "Stun" function is specified in **Stun** in **5-6 RX CODE CH** (p. 35).

### Go to Power ON Password Go to Stun

### Clone Comment

Enters up to a 16-character text for quick identification of a transceiver's content.

The programmed comment of connected transceiver can be checked without reading all other existing programmed data. See page 44, *6-3 INFORMATION*, for details.

The programmed comment of saved programming data can also be checked in the file table.

See page 4, 3 FILE MENU OPERATION, for details.

### Go to 6-3 INFORMATION Go to 3 FILE MENU OPERATION

### • Auto Reset— Timer A, Timer B

Enter time period for returning the mute condition to the initial setting, specified in **CH Mute** in *5-1 MEMORY CH* (p. 21), and restarting the scan from a disappearing signal or when key operation is finished, if the power ON scan function is turned ON.

To turn OFF the Auto Reset function, enter "0 (zero)" to one of these settings. ("OFF" will be indicated)

The programmed settings are selected in **Auto Reset** in **5-1 MEMORY CH** (p. 25).

The power ON scan function is programmed in **PWR ON Scan** in *5-5 scan function* (p. 33).

### Go to CH Mute Go to Auto Reset Go to PWR ON Scan

### Inactive Timer

Enters the time period for returning the mute condition to the initial setting, specified in **CH Mute** in *5-1 MEM-ORY CH* (p. 26).

This setting is used with the **Auto Rest Timer A** or **Timer B** as above by selecting 'TimAI' or 'TimBI' in **Auto Reset** in *5-1 MEMORY CH* (p. 25).

### Go to Auto Reset

| Common                                                                                                    | 1                                                                  | Common 2                                                                                                   |                                            |  |
|----------------------------------------------------------------------------------------------------|--------------------------------------------------------------------|----------------------------------------------------------------------------------------------------|--------------------------------------------|--|
| User Password<br>Clone Comment                                                                                           | 1234                                                               | PWR ON Password                                                                                            | OFF                                        |  |
| Auto Reset Timer A<br>Timer B<br>Inactive Timer<br>TOT Timer<br>Penalty Timer<br>ID Out<br>Beep<br>Lockout Penalty Timer | 30.000<br>OFF<br>60.000<br>30.000<br>20.000<br>OFF<br>OFF<br>5.000 | Transceiver Data Out<br>Scrambler Type<br>Scrambler Group Code<br>Synchronous Capture<br>Tone Start Timing | Enabled<br>Rolling<br>1<br>Standard<br>OFF |  |

### 5-9 COMMON—Continued

### • TOT— Timer

Enters continuously transmittable time period (Time-out timer). Maximum time period is specified for 30, 60 or 180 sec., etc. according to country, local regulation.

The time-out timer function can be turned ON or OFF for each operating channel in **TOT** in *5-1 MEMORY CH* (p. 22).

**DO NOT** set to only a few seconds, as transmitting will be impossible.

### Go to TOT

### • TOT— Penalty Timer

Enters un-transmittable time period as a penalty when continuously transmitted time has exceeded the specified time period programmed in **TOT**— **Timer** as above.

The TOT penalty time is the transmit inhibit period when the time-out timer is activated.

### • TOT— ID Out

Selects automatic ID transmission capability from ON and OFF.

The function automatically transmits an ID code when the time-out timer activates and just before transmission is inhibited.

The ID code is programmed in *No. 5* in **5-3 DTMF AUTODIAL** (p. 32).

### Go to DTMF AUTODIAL

### • TOT— Beep

Selects warning beep output capability for TOT function. Emits warning beep 10 sec. before compulsory shut down of the transmission by the time-out timer when this setting is turned ON.

### • Lockout Penalty Timer

Enters un-transmittable time period as a penalty when transmitted on busy channel. The un-transmittable condition is kept for the programmed time period even if the channel is cleared.

The lockout penalty time is the transmit inhibit period when the user attempts to transmit while in a lockout condition. The transmission is inhibited for the lockout penalty time even when the lockout condition is cleared.

### CTCSS Reverse Burst

Enters time period for transmission delay with [PTT] switch operation and CTCSS signal.

The transceiver still transmits for the programmed period without the CTCSS encoder after [PTT] is released. This removes the transceiver's 'Squelch delay'.

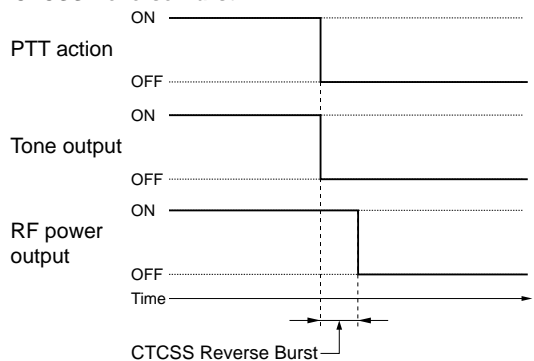

### CTCSS Reverse Burst

### 5-9 COMMON—Continued

| Common                                                                                                    | 1                                                        | Common 2                                                                                                   |                                            |  |
|----------------------------------------------------------------------------------------------------|----------------------------------------------------------|----------------------------------------------------------------------------------------------------|--------------------------------------------|--|
| User Password<br>Clone Comment                                                                                                    | 1234                                                     | PWR ON Password                                                                                            | OFF                                        |  |
| Auto Reset Timer A<br>Timer B<br>Inactive Timer<br>TOT Timer<br>Penalty Timer<br>ID Out<br>Beep<br>Lockout Penalty Timer<br>CTCSS Reverse Burst | 30.000<br>OFF<br>60.000<br>20.000<br>OFF<br>OFF<br>5.000 | Transceiver Data Out<br>Scrambler Type<br>Scrambler Group Code<br>Synchronous Capture<br>Tone Start Timing | Enabled<br>Rolling<br>1<br>Standard<br>OFF |  |

### • PWR ON Password

Selects power ON password function capability from ON and OFF.

When the function is turned ON it is necessary to enter the 4-digit password programmed in the **User Password** in this screen (p. 40). However, the password must be entered after receiving a "Stun" signal regardless of this setting.

The Stun condition is programmed in **Stun** in **5-6 5TONE CODE CH** (p. 35).

### Go to User Password Go to Stun

### • Transceiver Data Out

Selects transceiver's programmed data out capability by both using this software and cloning between transceivers from Enable and Disable.

The setting does not inhibit data writing, therefore over writing data is still possible even when 'Disable' is selected.

### Scrambler Type

Selects scrambler type from Rolling and Non-rolling.

Selects Rolling when the optional voice scrambler unit, UT-110 (#01), is installed, selects Non-rolling when UT-109 is installed.

UT-110 and UT-109 are not compatible due to a different scrambling systems. However, UT-110 can be used instead of UT-109 by selecting 'Non-rolling' in this item

The **Scrambler Group Code** as follows must be programmed when UT-110 is used with Rolling setting.

### • Scrambler Group Code

Selects scrambler group code from 1, 2, 3 and 4 when the optional voice scrambler unit, UT-110 (#01), is installed and Rolling is selected in the **Scrambler Type** as above.

It is not required to program when the optional voice scrambler unit, UT-109, is installed.

### Synchronous Capture

Selects synchronous capture mode from Standard and Continuous.

It is recommended that 'Standard' is selected for simplex/normal operation, 'Continuous' for repeater operation.

### Tone Start Timing

Selects reference tone signal delay time from OFF, 0.3sec., 0.6 sec. and 1.1 sec.

The setting is used to synchronize voice scrambling timing when the other stations/transceivers are in power save mode.

### 5-10 EXPERT

| Expert                    |        |  |  |  |  |  |  |  |
|---------------------------|--------|--|--|--|--|--|--|--|
| Root Course Trimon        | 0.100  |  |  |  |  |  |  |  |
| rast scan limer           | 0.100  |  |  |  |  |  |  |  |
| Slow Scan Timer           | 0.500  |  |  |  |  |  |  |  |
| TX DTCS Inverse           | Normal |  |  |  |  |  |  |  |
| RX DTCS Inverse           | Normal |  |  |  |  |  |  |  |
| Emer SW ON Timer          | 2.000  |  |  |  |  |  |  |  |
| SW OFF Timer              | 1.000  |  |  |  |  |  |  |  |
| Start/Repeat              | 10.000 |  |  |  |  |  |  |  |
| PWR Save Start Timer(1st) | 5.000  |  |  |  |  |  |  |  |
| Timer(2nd)                | 60.000 |  |  |  |  |  |  |  |
| Low Beep Frequency        | 500    |  |  |  |  |  |  |  |
| High Beep Frequency       | 1000   |  |  |  |  |  |  |  |

### • Fast Scan Timer

Enters time period for scanning of each channel without CTCSS/DTCS programming.

An appropriate time is set by default and scan may not stop when setting a value less than the default.

### Slow Scan Timer

Enters time period for scanning of each channel with CTCSS/DTCS programming.

An appropriate time is set by default and scan may not stop when setting a value less than the default.

### • TX DTCS Inverse

Selects the transmit DTCS code polarity.

In order for the transceiver to communicate using a DTCS code, the polarity of the transmitting transceiver's transmit code must be the same as the polarity of the receiving transceiver's receive code.

### • RX DTCS Inverse

Selects the receive DTCS code polarity.

In order for transceivers to communicate using DTCS codes, the polarity of the receiving transceiver's receive code must be the same as the polarity of the transmitting transceiver's transmit code.

### • Emer SW ON Timer

Enters time period for which [Emergency Repeat] or [Emergency Single] switch must be held to activate the emergency function.

Push and hold [Emergency Repeat] or [Emergency Single] switch for the programmed time period to make an emergency call.

### Emer SW OFF Timer

Enters time period for which [Emergency Repeat] or [Emergency Single] switch must be held to cancel the emergency function.

Push and hold [Emergency Repeat] or [Emergency Single] switch for the programmed time period to cancel an emergency call before an emergency signal is transmitted.

However, once an emergency call is transmitted, the call cannot be cancelled regardless of this setting.

### • Emer Start/Repeat

Enter the time periods for the emergency call delay and interval.

The transceiver makes an emergency call after passing the programmed time period when the emergency function is activated.

The transceiver transmits emergency signal repeatedly at this interval until an "Emergency Cancel" code is received when [Emergency Repeat] is used.

### • PWR Save Start Timer (1st), (2nd)

Enter the time period for the power saver function start timers within 0-25.5 sec. for the 1st, and 1-255 sec. or OFF (enter 'OFF', when 'OFF' is selected) for the 2nd timer.

The 1st timer must be set smaller than the 2nd timer, due to the 2nd timer/power saver function activates after the fact that the 1st timer/power saver. Otherwise the 1st timer does not activate. The 2nd timer will be set to 'OFF' when the UT-110 voice scrambler unit is installed. The long timer setting will be invalid.

### • Low Beep Frequency, High Beep Frequency

Enter beep audio frequency for each Low (for error) and High (for regular) beep within 400 to 2998 Hz range, respectively.

The nearest available frequency is selected automatically.

# 6 CLONE MENU OPERATION

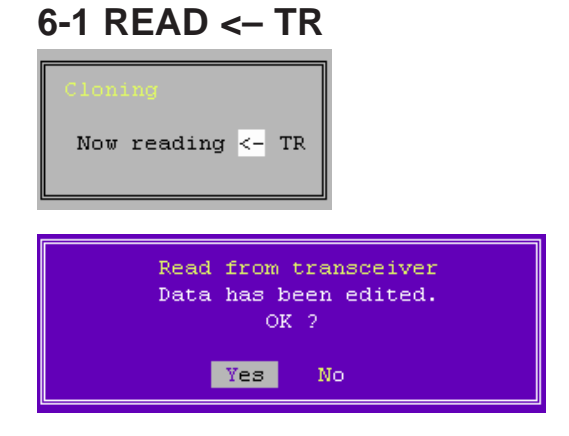

The information screen as at left, is displayed while reading data from the transceiver.

The confirmation screen as at left, appears when previous data is modified. Select "Yes" when the data is not necessary, or "No" when it is necessary to save data. (p. 4: *3-2 SAVE*)

### Go to 3-2 SAVE

### 6-2 WRITE -> TR

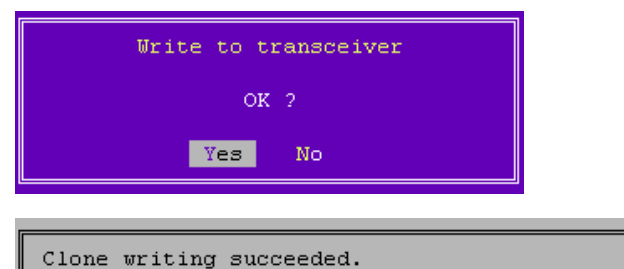

Turn the transceiver power off and on to use the transceiver under its new conditions. The confirmation screen is displayed as at left, after pushing [Ent], select "Yes" when modified data is to be programmed, or "No" when it is necessary to save the transceiver's data, etc.

The information screen as at left, appears when cloning has succeeded.

### 6-3 INFORMATION

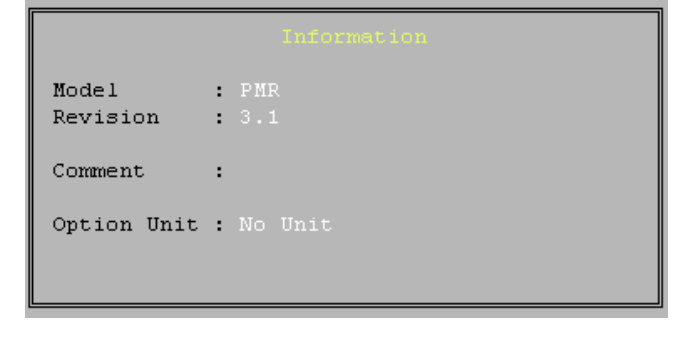

The information screen is displayed as at left.

The screen indicates Model type selected in the **Model menu** (p. 3), CPU's revision, clone comment and optional unit installation condition.

The clone comment is programmed in the **Clone Comment** in *4-7/5-9 COMMON* (p. 17; LMR/p. 40; PMR).

> Go to Model menu Go to Clone Comment— LMR Go to Clone Comment— PMR

# **SETUP MENU OPERATION**

### 7-1 DISPLAY TYPE

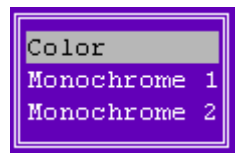

Select the preferred display type from color, monochrome 1 and monochrome 2. Each display sample is as below.

/

### Color

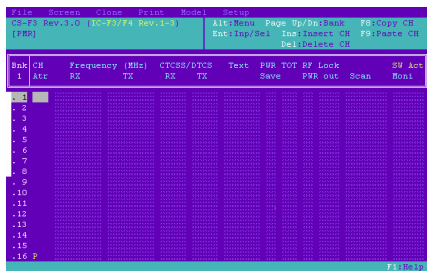

### Monochrome 1

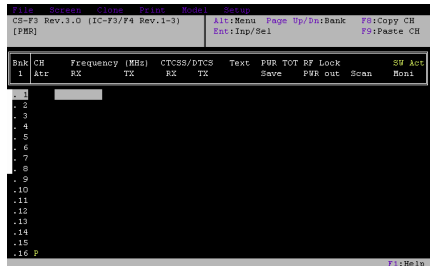

### Monochrome 2

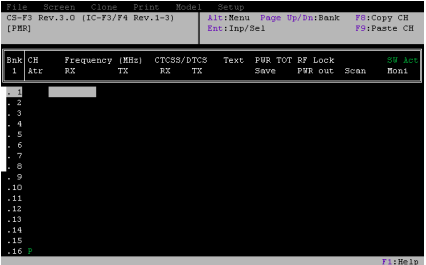

### 7-3 RS-232C

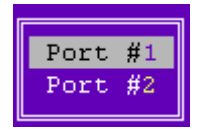

Select the RS-232C serial port that the cloning cable is connected to.

# **PROGRAMMING** for SmarTrunk II operation

■ This programming is necessary when an optional UT-105 SmarTrunk II Logic Board is installed. Programming operation methods are also written in the instruction manual for UT-105.

### 8-1 STARTING THE PROGRAM

- 1 Boot up DOS.
- Insert the CS-F3 backup disk into drive A\*.
- ③ Type the following to start the program iccf3.exe [Enter], or ex2095.exe [Enter]
  - When ex2095.exe is typed to start the program, skip step 4.
- ④ Select "UT-105 (SmarTrunk II)" with the arrow keys ([↑] and [↓]), then push the [Enter] key to start the program.
- 5 After the start up screen appears, set or modify the data as desired.
  - By pushing [Alt] or [Esc] key, the TOP menu will be brought up.
  - Use the arrow keys ([↑], [↓], [⇐] and [⇒]) to select menu then push [Ent] or push *highlighted character keys* to open the desired menu.
- The [Space] key or Digit keys toggle the setting.
- (6) Use the "File" menu to save the data and to exit the program.

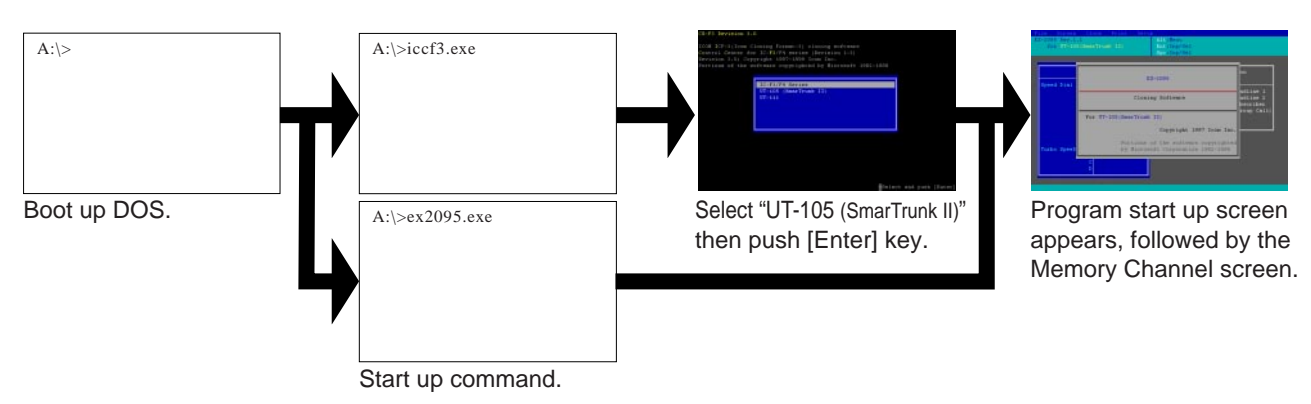

### Speed Dial Routing Destination Code Speed Dial O Subscriber to Landline 1 Subscriber to Landline 2 Subscriber to Subscriber 4 4 Fleet-Dispatch(Group Call) 9 Mobile Operator Emergency 8 9 Turbo SpeeDial A В D

### 8-2 SCREEN MENU OPERATION— Speed Dial

### • Speed Dial 0-9

Enter up to a 16-digit telephone or subscriber number for simple and quick dialling operation.

### • Turbo SpeeDial A, B, C, D

Enter up to a 16-digit telephone or subscriber number for simple and quick dialling operation.

The programmed number is immediately recalled and transmitted by pushing the [Turbo SpeeDial A], [Turbo SpeeDial B], [Turbo SpeeDial C] or [Turbo SpeeDial D] switch assigned in *4-2/5-2 KEY & DISPLAY ASSIGN* screen (p. 11; LMR/p. 31; PMR).

Go to Clone 4-2 KEY & DISPLAY ASSIGN Go to Clone 5-2 KEY & DISPLAY ASSIGN

### 8-3 SCREEN MENU OPERATION— Configuration

| Configuration                    | Gi        | coup C | ode   | 2    |     |      |
|----------------------------------|-----------|--------|-------|------|-----|------|
| System Tone                      | 3         |        | Group | Code | 0   | 0001 |
| Primary Code                     | 0000      |        |       |      | 1   | OFF  |
| Secondary Code                   | 0000      |        |       |      | 2   | OFF  |
| Lower Block Decode               | 0000      |        |       |      | 3   | OFF  |
| Upper Block Decode               | OFF       |        |       |      | -4  | OFF  |
| Priority Subscriber Enable       | OFF       |        |       |      | - 5 | OFF  |
| Busy Channel Detect              | System To | ne     |       |      | 6   | OFF  |
| Five Digit Access Code           | 12345     |        |       |      | -7  | OFF  |
| Trunking System ID Number        | 00        |        |       |      | 8   | OFF  |
| Fleet Dispatch Mode              | OFF       |        |       |      | 9   | OFF  |
| Emergency Call Override          | OFF       |        |       |      | 10  | OFF  |
| Clear Channel Alerting Mode      | OFF       |        |       |      | 11  | OFF  |
| Radio-Kill                       | Active    |        |       |      | 12  | OFF  |
| Memory Speed-dialing Programming | ON        |        |       |      | 13  | OFF  |
|                                  |           |        |       |      | 14  | OFF  |
|                                  |           |        |       |      | 15  | OFF  |

### System Tone

Selects specified system tone code to detect trunking channel condition (busy or clear) from 0–6 given from the system.

The same system tone must be programmed when 'System Tone' is selected in **Busy Channel Detect** as follows.

### • Primary Code

Enters a specified 4-digit primary code given from the system.

### • Secondary Code

Enters a specified 4-digit secondary code given from the system.

### Lower Block Decode

Enters a specified 4-digit code for lower block decode capability given from the system.

### • Upper Block Decode

Enters a specified 4-digit code, or turns off the upper block decode capability given from the system.

The decode code must be in the range of less than +19 from the code programmed in the **Lower Block Decode** as above.

When the code "0000" is programmed in the **Lower Block Decode** as above, "OFF" is automatically programmed in this setting.

### • Priority Subscriber Enable

Selects Priority Subscriber Enable capability from ON and OFF.

### Busy Channel Detect

Selects specified busy channel detection method from Carrier and System Tone given from the system.

### • Five Digit Access Code

Enters specified five digit access code given from the system.

### • Trunking System ID Number

Enters a specified 2-digit trunking system ID number given from the system.

### • Fleet Dispatch Mode

Selects specified fleet dispatch mode availability from ON and OFF given from the system.

### • Emergency Call Override

Selects emergency call override capability from ON and OFF.

### Clear Channel Alerting Mode

Selects alerting capability when a trunking channel is cleared from ON and OFF.

### Radio-Kill

Selects Radio-Kill function, remotely disabling the transceiver, when a specified code is received from Active and Disable.

### Memory Speed-dialling Programming

Selects Speed Dial and Turbo SpeeDial memory programming from the transceiver's keypad capability from ON and OFF.

### • Group Code 0–15

Enter a 4-digit group code given from the system for simple and quick group call operation.

<sup>\*</sup>All the other programming operation methods are the same as CSF3.

# **PROGRAMMING** for TRUNKING operation

This programming is necessary when an optional UT-111 TRUNKING UNIT is installed. For details of programming operation methods, ask a system operator.

### 9-1 STARTING THE PROGRAM

- 1 Boot up DOS.
- Insert the CS-F3 backup disk into drive A\*.
- ③ Type the following to start the program iccf3.exe [Enter], or ex2284.exe [Enter]
  - When ex2284.exe is typed to start the program, skip the step (4).
- ④ Select "UT-111" with the arrow keys ([ $\uparrow$ ] and [ $\downarrow$ ]), then push the [Enter] key to start the program.
- 4 After the start up screen appears, set or modify the data as desired.
  - By pushing [Alt] or [Esc] key, the TOP menu will be brought up.
  - Use the arrow keys ([↑], [↓], [⇐] and [⇒]) to select menu then push [Ent] or push *highlighted character keys* to open the desired menu.
- The [Space] key or Digit keys toggle the setting.

(5) Use the "File" menu to save the data and to exit the program.

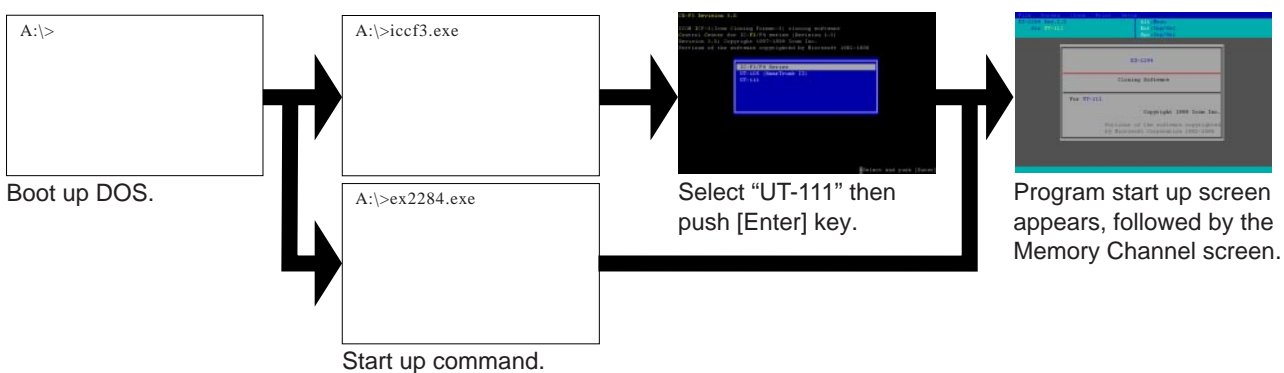

### 9-2 SCREEN MENU OPERATION— Global

| Global                             |         |
|------------------------------------|---------|
| Five Digit Access Code             | 12345   |
| Scan Resume Timer(sec)             | 7.000   |
| Selective Call Timeout(sec)        | 1.000   |
| DTMF Decoder ID<br>Decoder Kill ID | 12345   |
| TX Data Polarity                   | +(Plus) |
| RX Data Polarity                   | +(Plus) |
| TX Data Delay                      | 113     |

### • Five Digit Access Code

Enter specified 5-digit access code given from the system.

### • Scan Resume Timer (sec)

Enter time period for switching decoded group ID during group scan.

When group ID code is decoded, the timer is renewed.

### • Selective Call Timeout (sec)

Enter stand-by time period between after group ID code is decoded and selective call code to be decoded, during the DTMF selective calling operation.

When group ID code is decoded, the timer is renewed.

### • DTMF— Decoder ID

Enter an 8-digit ID code for the DTMF decoder.

### • DTMF— Decoder Kill ID

Enter an 8-digit ID code for the DTMF decoder kill function.

The decoder becomes deactivated when the matched DTMF code is received.

### • TX Data Polarity, RX Data Polarity

Select specified polarity for each transmit and receive data from + (Plus) and - (Minus) depending on the type of transceiver.

### • TX Data Delay

Enter specified transmit data delay within 0–255 depending on the type of transceiver.

### 9-3 SCREEN MENU OPERATION— System 1, System 2

| System 1                      |   | Group<br>Code | TX<br>ID | RX<br>ID | Scan | Inter-<br>connect | Sel<br>Call | Trans-<br>pond | ANI |
|-------------------------------|---|---------------|----------|----------|------|-------------------|-------------|----------------|-----|
| Area Number                   | 0 | 1             |          |          | Yes  | No                | No          | No             | No  |
| Home Repeater                 | 1 | 2             |          |          | Yes  | No                | No          | No             | No  |
| Priority Receive ID           |   | 3             |          |          | Yes  | No                | No          | No             | No  |
| Receive Block Decode Upper ID |   | 4             |          |          | Yes  | No                | No          | No             | No  |
| Receive Block Decode Lower ID |   | 5             |          |          | Yes  | No                | No          | No             | No  |
|                               |   | 6             |          |          | Yes  | No                | No          | No             | No  |
|                               |   | 7             |          |          | Yes  | No                | No          | No             | No  |
|                               |   | 8             |          |          | Yes  | No                | No          | No             | No  |
|                               |   | 9             |          |          | Yes  | No                | No          | No             | No  |
|                               |   | 10            |          |          | Yes  | No                | No          | No             | No  |

| System 2                      |   | Group<br>Code | TX<br>ID | RX<br>ID | Scan | Inter-<br>connect | Sel<br>Call | Trans<br>pond | -<br>ANI |
|-------------------------------|---|---------------|----------|----------|------|-------------------|-------------|---------------|----------|
| Area Number                   | 0 | 1             |          |          | Yes  | No                | No          | No            | No       |
| Home Repeater                 | 1 | 2             |          |          | Yes  | No                | No          | No            | No       |
| Priority Receive ID           |   | 3             |          |          | Yes  | No                | No          | No            | No       |
| Receive Block Decode Upper ID |   | 4             |          |          | Yes  | No                | No          | No            | No       |
| Receive Block Decode Lower ID |   | 5             |          |          | Yes  | No                | No          | No            | No       |
|                               |   | 6             |          |          | Yes  | No                | No          | No            | No       |
|                               |   | 7             |          |          | Yes  | No                | No          | No            | No       |
|                               |   | 8             |          |          | Yes  | No                | No          | No            | No       |
|                               |   | 9             |          |          | Yes  | No                | No          | No            | No       |
|                               |   | 10            |          |          | Yes  | No                | No          | No            | No       |

### Area Number

Selects specified area number given from the system from 1 and 0.

### • Home Repeater

Selects specified home repeater number given from the system within 1–20.

### • Priority Receive ID

Enters specified priority receive ID given from the system.

### • Receive Block Decode Upper ID, Lower ID

Enter specified receive block decode ID for each upper and lower given from the system.

### • TX ID, RX ID

Enter a 3-digit ID code for each transmit and receive.

### Scan

Selects automatic scanning capability from Yes and No.

### Inter-connect

Selects inter-connect capability from Yes and No.

### Selective Call

Selects selective calling capability from Yes and No.

### • Transponds

Selects answer back capability from Yes and No.

### • ANI

Selects ANI (Automatic Numbering Identification) transmission capability from Yes and No.

# 10 DATA CLONING BETWEEN TRANSCEIVERS

This operation is useful when cloning transceiver(s) with exactly the same setting, without a PC and programming software.

### REQUIRED EQUIPMENT

- The following hardware is required:
- OPC-474 CLONING CABLE

### CONNECTION

Connect each item as in following diagram.

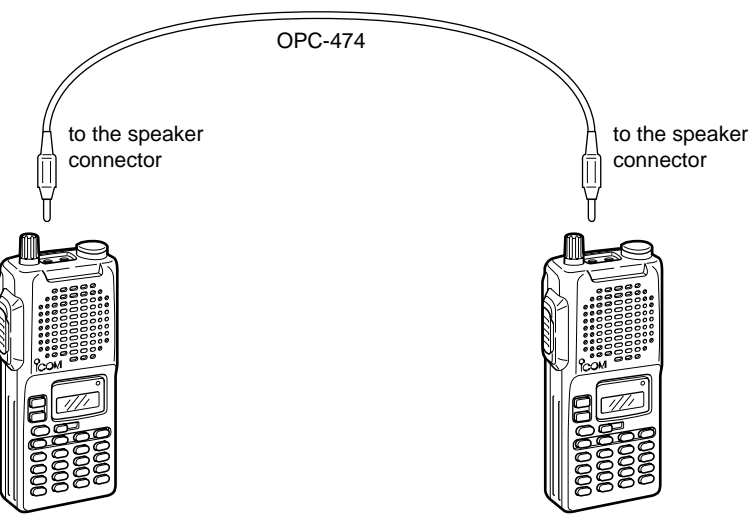

**CAUTION:** Do not connect an antenna to the transceiver during cloning operation. Received signals may cause cloning errors.

### STARTING CLONING

- ① First turning power off once on the master transceiver.
- ② Turn the master transceiver power on while pushing and holding [P3] and [▲] switches.
- ③ Push [PTT] switch on the master transceiver to output cloning data to the sub transceiver.
  - (The sub transceiver receives cloning data automatically.)
- ④ Turn power off then on again to enable return to operatable condition.

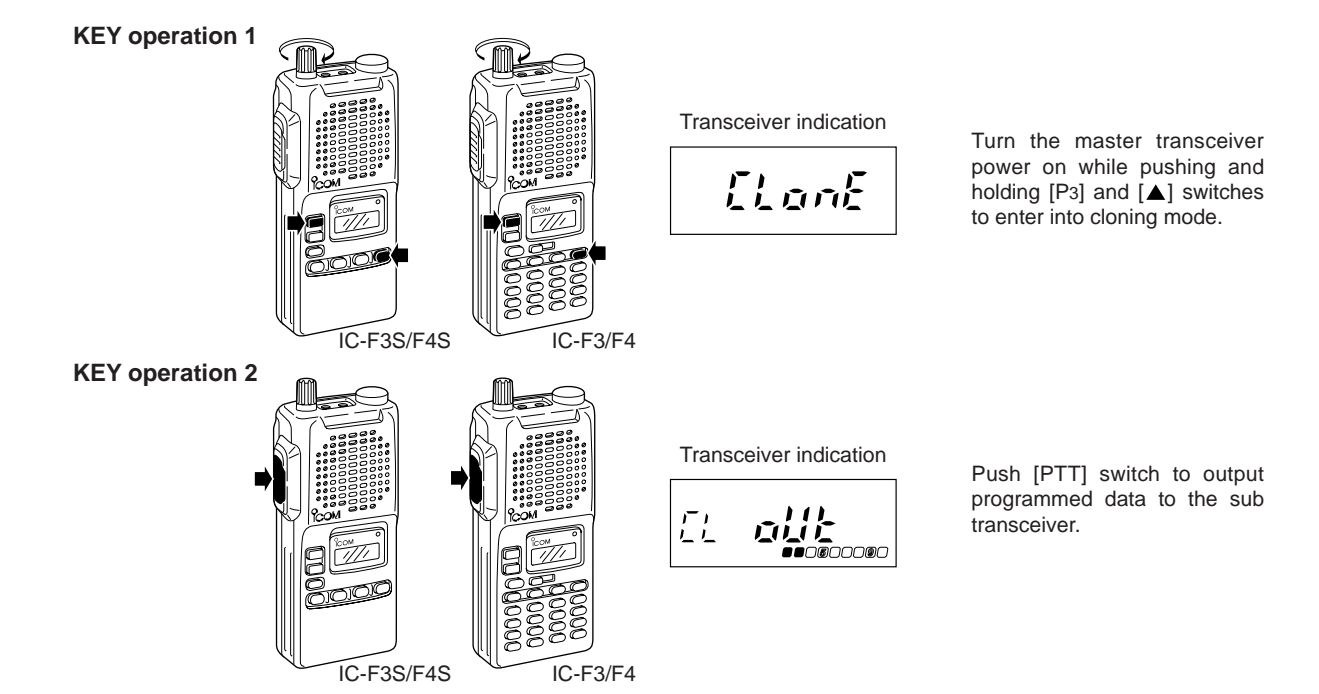

# INDEX 11

### Numbers

. .

| ISt                                 |
|-------------------------------------|
| DTMF 1st timer                      |
| power save start timer 1st 20, 43   |
| 2nd                                 |
| 2nd tone length                     |
| power save start timer 2nd          |
| 2-tone                              |
| 2-tone code                         |
| 2-tone dec                          |
| 5-tone                              |
| 5-tone format                       |
| 5-tone signaling— RPT, STN, ID, Pos |

### Α

| action                 |
|------------------------|
| switch action— Call 24 |
| switch action— Moni 23 |
| switch action— PTT 24  |
| switch action— Sel 24  |
| auto                   |
| auto channel call      |
| auto reset             |
| auto reset timer A, B  |
| DTMF autodial 29       |
| ANI                    |
| answer back            |
| ABC aud                |
| ABC dec                |
| ABC decode timer       |
| ANS                    |
| area number            |
|                        |

# B backlight 12, 31 bank 9 MR-CH bank 12, 31 beep 12, 31 beep 12, 31 beep 12, 31 beep 12, 31 beep 20, 43 bell 15, 34 busy busy channel detect 48 busy lock out 6, 22

### С

| C. tone CH Ent10             | ), 29 |
|------------------------------|-------|
| call                         | . 29  |
| group call                   | . 15  |
| selective call               | . 51  |
| selective call timeout       | . 50  |
| CH Atr (channel attribute)   | 5, 21 |
| CH mute (channel mute)       | . 26  |
| clear channel alerting mode  | . 48  |
| clone                        |       |
| clone comment                | 7, 40 |
| cloning between transceivers | . 52  |
| code                         |       |
| 2-tone code CH               | . 15  |
| DTMF                         | 3, 32 |
| five digit access code48     | 3, 50 |
| group code                   | 5, 48 |
| primary code                 | . 48  |
| secondary code               | . 48  |
|                              |       |

|                        |      |      |      |      |     |    |    | -    | ~   |
|------------------------|------|------|------|------|-----|----|----|------|-----|
| scrambler code         | <br> | <br> |      |      |     |    |    | . 8, | 27  |
| scrambler group code . | <br> | <br> |      |      |     |    |    | 19,  | 42  |
| RX code                | <br> | <br> |      |      |     |    |    | 26,  | 34  |
| TX code                | <br> | <br> |      |      |     |    |    | 30,  | 37  |
| continuous tone        | <br> | <br> |      |      |     |    |    | 13,  | 32  |
| connection             | <br> | <br> |      | <br> |     |    |    |      | . 1 |
| CTCSS                  | <br> | <br> | <br> |      | . 5 | 5, | 13 | 21,  | 32  |
| channel                | <br> | <br> |      |      |     |    |    | 13,  | 32  |
| CTCSS reverse burst .  | <br> | <br> |      |      |     |    |    | 18,  | 41  |
| frequency              | <br> | <br> | <br> |      | . 5 | 5, | 13 | 21,  | 32  |
|                        |      |      |      |      |     |    |    |      |     |

### D

| data                   |
|------------------------|
| RX data polarity       |
| transceiver data out   |
| TX data delay 50       |
| TX data polarity       |
| decode                 |
| ABC decode timer       |
| DTMF decoder ID        |
| DTMF decoder kill ID   |
| ID decode timer        |
| lower block decode     |
| text or ID decode      |
| upper block decode     |
| delete                 |
| diait                  |
| compare digit          |
| displayed digit        |
| five digit access code |
| input digit            |
| display type           |
| DTCS                   |
| RX DTCS inverse        |
| TX DTCS inverse        |
| DTMF                   |
| DTMF autodial          |
| DTMF decoder ID        |
| DTMF decoder kill ID   |
| DTMF re-dial           |
| DTMF timer             |
| TOT ID out (DTMF)      |

### Ε

| emergency                 |
|---------------------------|
| emer. cancel              |
| emer. start/repeat        |
| emer. SW OFF timer 20, 43 |
| emer. SW ON timer 20, 43  |
| emergency call            |
| emergency call override   |
| emergency channel         |
| emergency repeat 11, 30   |
| emergency single 11, 30   |

### F

| file                   | 4      |
|------------------------|--------|
| fleet dispatch mode    | 48     |
| frequency              |        |
| beep frequency         | 20, 43 |
| CTCSS frequency        | 5, 21  |
| operating frequency    | 5, 21  |
| five digit access code | 48, 50 |

# 11 INDEX

| G                           |
|-----------------------------|
| group code                  |
| scrambler group code 19, 42 |

### Н

| high/low            |  |  | <br> |  |  |  |  |  |  |  |     | 10, | 29 |
|---------------------|--|--|------|--|--|--|--|--|--|--|-----|-----|----|
| high beep frequency |  |  | <br> |  |  |  |  |  |  |  | . ; | 20, | 43 |
| home repeater       |  |  |      |  |  |  |  |  |  |  |     |     | 51 |

I

| ID                              |
|---------------------------------|
| log In/Off                      |
| log/ID 13, 32                   |
| priority receive ID             |
| receive block decode lower ID   |
| receive block decode upper ID51 |
| RX ID                           |
| trunking system ID number 48    |
| TX ID                           |
| information                     |
| input digit                     |
| inter-connect                   |

### Κ

| key assign      | 9, 28 |
|-----------------|-------|
| keyboard lock 1 | 1, 30 |
| kill            | 5, 35 |
| radio-kill      | 48    |

### L

| LCD                    |      |      |      |      |      |  |  |      |     |
|------------------------|------|------|------|------|------|--|--|------|-----|
| LCD display            | <br> | <br> | <br> | <br> | <br> |  |  |      | 31  |
| LCD contrast           | <br> | <br> | <br> |      |      |  |  | 12,  | 31  |
| light                  | <br> | <br> | <br> | <br> | <br> |  |  | . 9, | 28  |
| load                   | <br> | <br> |      |      | <br> |  |  |      | . 4 |
| lock                   | <br> | <br> |      |      |      |  |  | 11,  | 30  |
| lock out               | <br> | <br> | <br> | <br> | <br> |  |  | . 6, | 22  |
| lock out penalty timer | <br> | <br> | <br> |      |      |  |  | 18,  | 41  |
| keyboard lock          | <br> | <br> |      |      |      |  |  | 11,  | 30  |
| log In/Off             | <br> | <br> | <br> | <br> | <br> |  |  | . 7, | 25  |
| long tone              | <br> | <br> | <br> | <br> | <br> |  |  |      | 26  |
| long tone timer        | <br> | <br> | <br> | <br> | <br> |  |  |      | 37  |
| low beep frequency     | <br> | <br> | <br> |      |      |  |  | 20,  | 43  |
| LMR                    | <br> | <br> |      |      | <br> |  |  |      | . 3 |

### М

| nemory speed dialling programming | 48<br>24 |
|-----------------------------------|----------|
|                                   | 21       |
| nute                              |          |
| channel mute                      | 26       |
| nonitor 9 t                       | 28       |

|      |   |   |       |   |     |   |   |   |   |       |   |   | I | V |       |   |   |     |     |   |   |       |   |   |         |    |    |  |
|------|---|---|-------|---|-----|---|---|---|---|-------|---|---|---|---|-------|---|---|-----|-----|---|---|-------|---|---|---------|----|----|--|
| Null | • | • | <br>• | • | • • | • | • | • | • | <br>• | • | • | • | • | <br>• | • | • | • • | • • | • | • | <br>• | • | • | <br>. ( | 9, | 28 |  |

| 0                   |
|---------------------|
| opening text 12, 31 |
| TOT ID out          |

| TOT ID out (DTMF)    |      | <br> |  |  |  |  |  |  |  |  |    |    | 17 | 7 |
|----------------------|------|------|--|--|--|--|--|--|--|--|----|----|----|---|
| transceiver data out | <br> |      |  |  |  |  |  |  |  |  | 18 | З, | 42 | 2 |

### Ρ

| bassword                   |
|----------------------------|
| power ON password 18, 42   |
| user password              |
| PMR                        |
| oort                       |
| oower                      |
| power save                 |
| power save start timer     |
| power save scan            |
| RF power                   |
| orimary code               |
| priority                   |
| priority CH                |
| priority channel           |
| priority scan              |
| priority receive ID        |
| priority subscriber enable |
| orogram                    |
| stop timer                 |

### R

| radio-kill                   |
|------------------------------|
| read                         |
| repeater                     |
| home repeater                |
| repeater lock out            |
| reset                        |
| auto reset                   |
| auto reset timer A, B 17, 40 |
| resume                       |
| resume timer                 |
| scan resume timer 50         |
| re-dial                      |
| RF power                     |
| RS-232C                      |
| RX                           |
| RX code                      |
| RX data polarity 50          |
| RX DTCS inverse              |

### S

## INDEX 11

| Т                       |           |
|-------------------------|-----------|
| talk around             | 29        |
| text                    |           |
| 2-tone                  | 15        |
| 5-tone                  | 34        |
| channel independent     | 22        |
| opening text            | 31        |
| scan                    | 33        |
| DIMF                    | 32        |
| Inner 12 1              | ວວ        |
| ABC decode timer        | 32<br>32  |
| auto reset timer A B    | 30<br>40  |
| heen repeat timer 15 1  | 36        |
| DTMF timer 13           | 32        |
| emer SW OFF timer       | 43        |
| emer SW ON timer        | 43        |
| fast scan timer         | 43        |
| group timer             | 15        |
| inactive timer          | 40        |
| lead out delay timer    | 37        |
| lock out penalty timer  | 41        |
| long tone timer         | 37        |
| link A timer            | 35        |
| DTMF timer              | 32        |
| ID decode timer         | 36        |
| link R/1/2 timer        | 37        |
| no tone timer           | 39        |
| power save start timer  | 43        |
| resume timer            | 33        |
| scan resume timer       | 50        |
| slow scan timer         | 43        |
| TOT populty timer       | 33<br>∕11 |
|                         | +1<br>/1  |
| tone                    | + 1       |
| no tone timer           | 39        |
| special tone            | 38        |
| system tone             | 48        |
| tone period             | 39        |
| tone start timing       | 42        |
| TOT                     | 21        |
| TOT beep                | 41        |
| TOT ID out (DTMF)       | 41        |
| TOT penalty timer 17, 4 | 41        |
| TOT timer               | 41        |
| transponds              | 51        |
| trunking                |           |
|                         | 49        |
| trunking group SW 11,3  | 30        |
|                         | 48        |
| SmarTrunk               | 46        |
|                         | 47        |
| TX code 30.1            | 37        |
| TX data                 |           |
| TX data delay           | 50        |
| TX data polarity        | 50        |
| TX DTCS inverse         | 43        |
|                         | -         |
|                         |           |
| U                       |           |
| up-date                 | 37        |
|                         |           |
|                         |           |

### Count on us!